# RIO GRANDE DO SUL

# Etapas para fazer

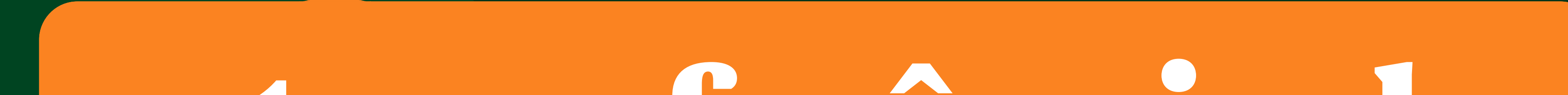

# a transferência de

# propriedade do veículo

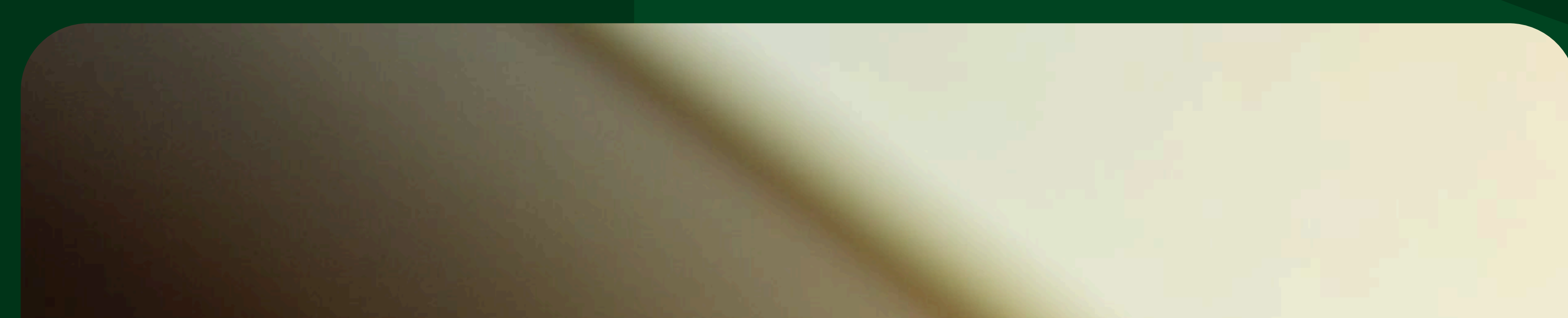

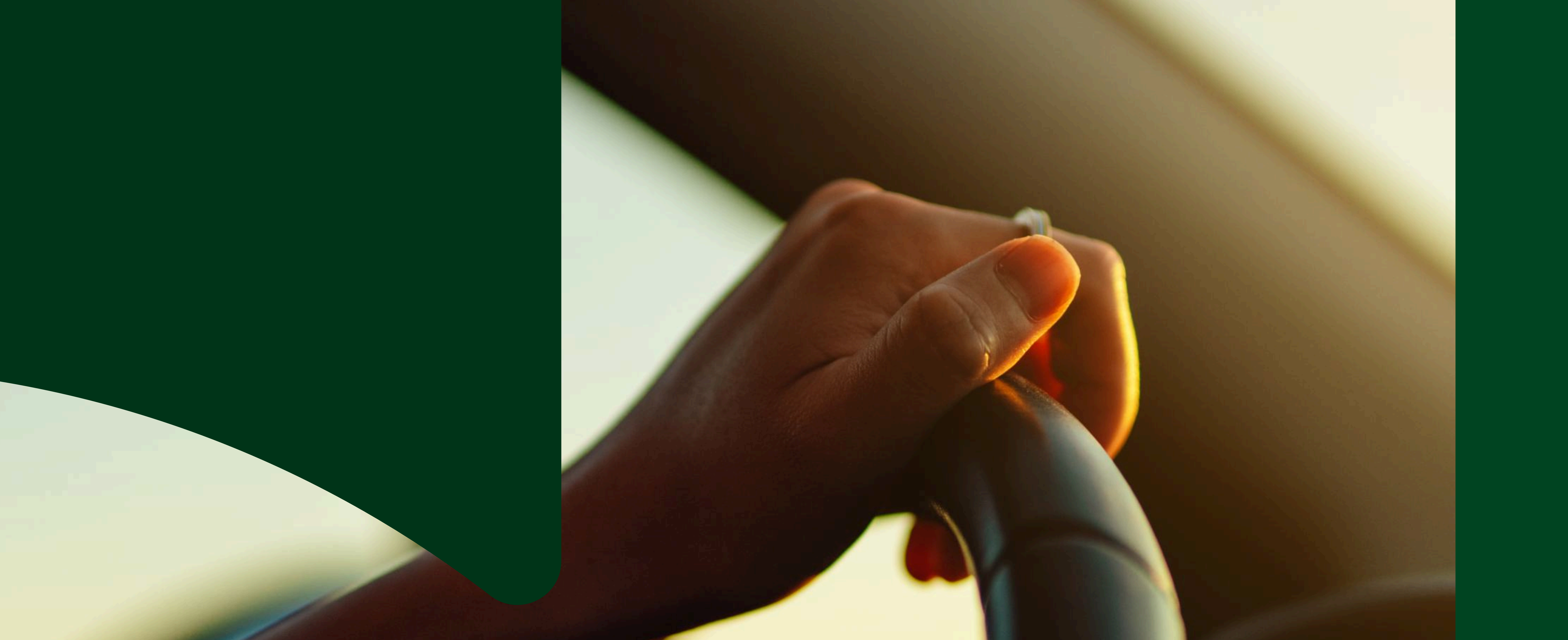

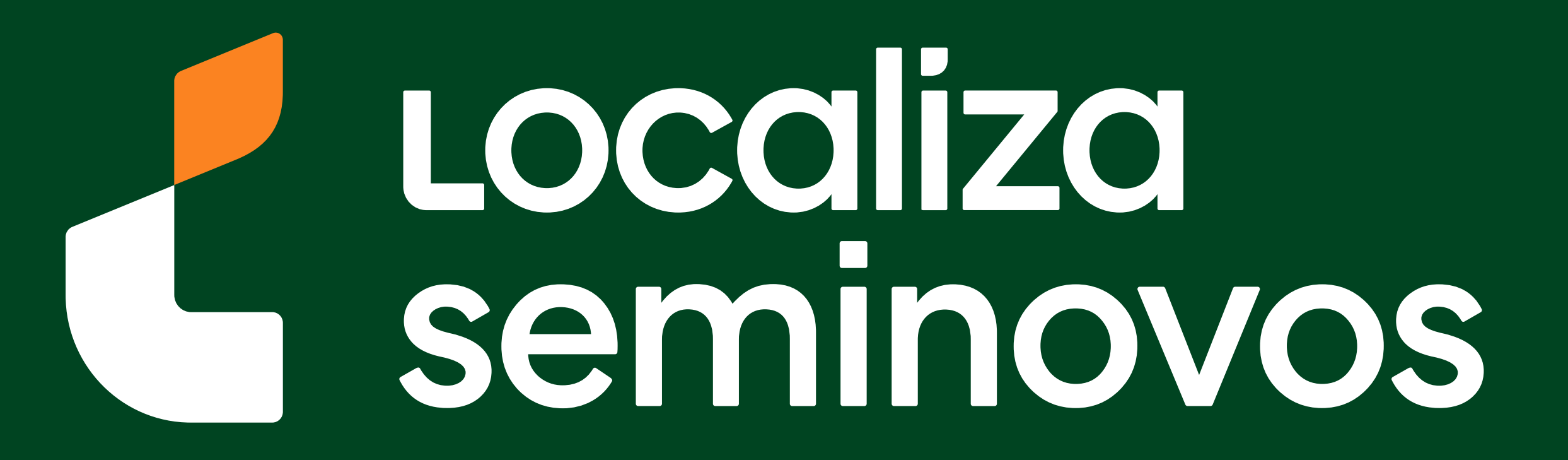

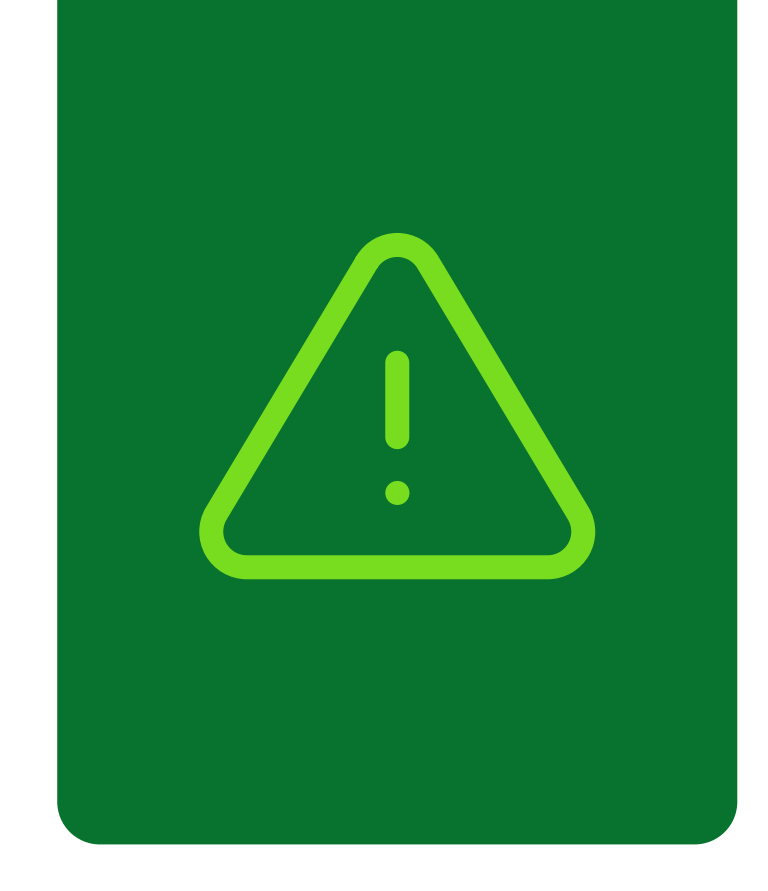

## Informações importantes!

Confira alguns detalhes que são importantes na hora de fazer a transferência dos documentos do carro para o seu nome.

Fique de olho no prazo para a transferência

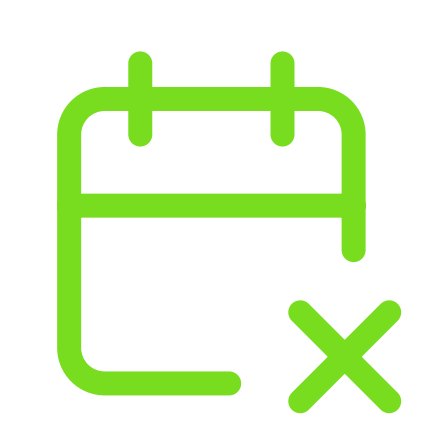

Você terá **30 dias corridos** para efetuar a transferência a partir da compra do veículo registrada no Certificado de Registro de Veículo (CRV). É importante fazer essa transferência no prazo para não receber multa por transferência fora do prazo.

## Confira todos os débitos do carro

Todos os débitos como: IPVA, Taxa de Licenciamento, Seguro DPVAT, Multas e a baixa de impedimentos se houver, **deverão estar quitados** e atualizados no sistema do DETRAN-RS.

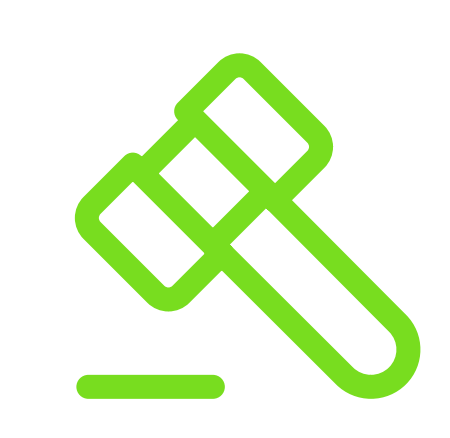

No caso de transferência nos primeiros meses do ano, antes do vencimento de IPVA, seguro e taxa de licenciamento, apenas é exigido o pagamento da taxa de licenciamento para realização do serviço.

PASSO A PASSO DA TRANSFERÊNCIA DE PROPRIEDADE DO VEÍCULO

INFORMAÇÕES IMPORTANTES

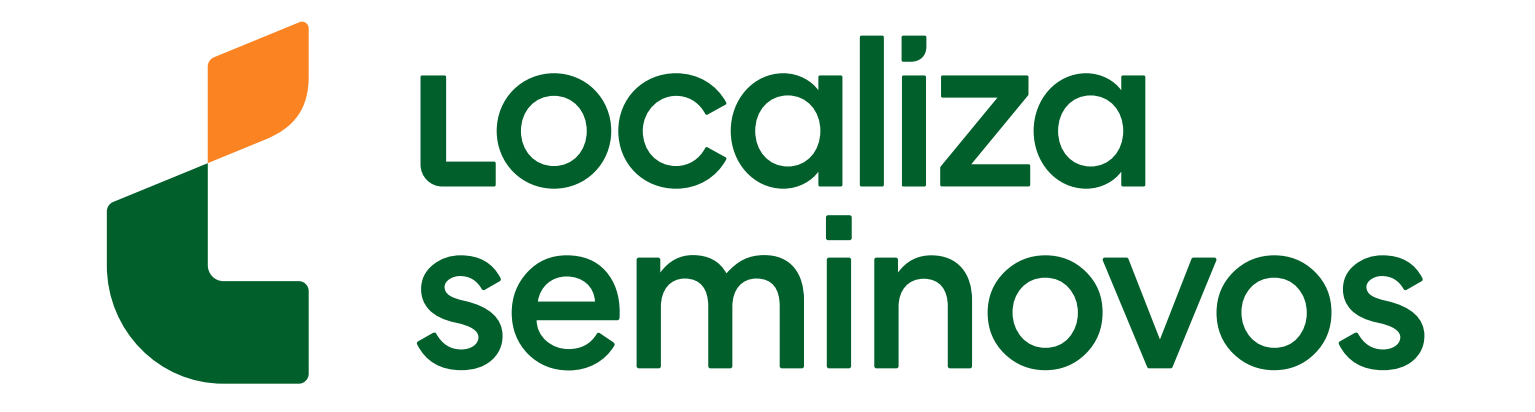

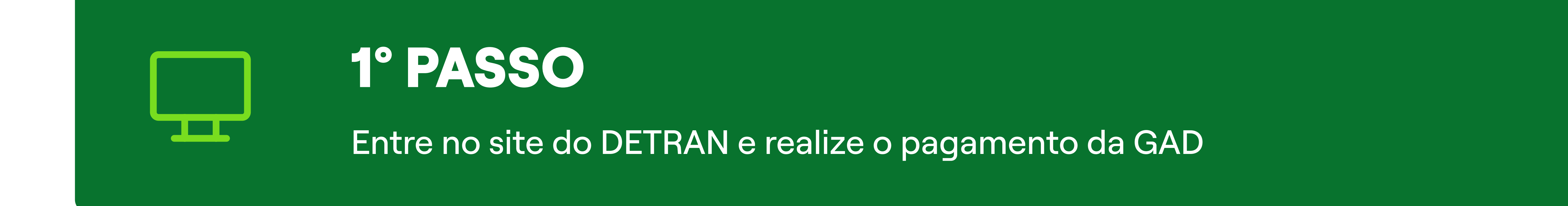

## Para chegar na página de transferência acesse o site do DETRAN (www.detran.rs.gov.br/inicial)

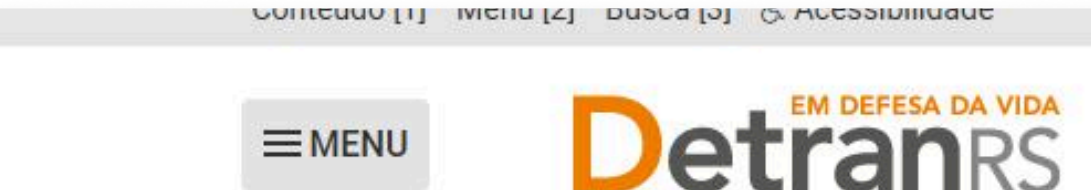

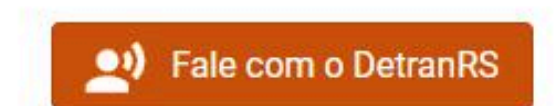

U COIILIASLE MINIAPA UO SILE

|                                                                                                    | Ola: O que voce esta proc                                                                            | urando? |                                                                            |    |
|----------------------------------------------------------------------------------------------------|----------------------------------------------------------------------------------------------------|---------|----------------------------------------------------------------------------|----|
| Pesquise p                                                                                                    | or serviços, dúvidas e assuntos                                                                      |         | Q                                                                          |    |
| SERVIÇOS MAIS ACESSADOS                                                                                                  |                                                                                                    |         | CENTRAL DE SERVIÇOS                                                        | 1- |
| VEÍCULOS                                                                                                    | HABILITAÇÃO/CNH                                                                                      |         | Serviços e consultas em um único<br>lugar, para o cidadão e para empresas. |    |
| Consulta de veículo     Licenciamento do veículo     CRLV digital     MAIS                                               | <ul> <li>Consulta de situação da CNH</li> <li>Renovação da CNH</li> <li>CNH digital</li> </ul>       | MAIS    |                                                                            |    |
|                                                                                                    | OÚVIDAS COMUNS                                                                                       |         |                                                                            |    |
| <ul> <li>Consulta infrações</li> <li>Apresentação de defesa e recurso</li> <li>Indicação do condutor infrator</li> </ul> | <ul> <li>IPVA e Licenciamento 2024</li> <li>Leilão de Veículos</li> <li>Serviços Digitais</li> </ul> |         | Acessar                                                                    |    |
| MAIS                                                                                                    | , , , , , , , , , , , , , , , , , , , ,                                                              | MAIS    |                                                                            |    |

#### Em veículos, selecione a opção "MAIS".

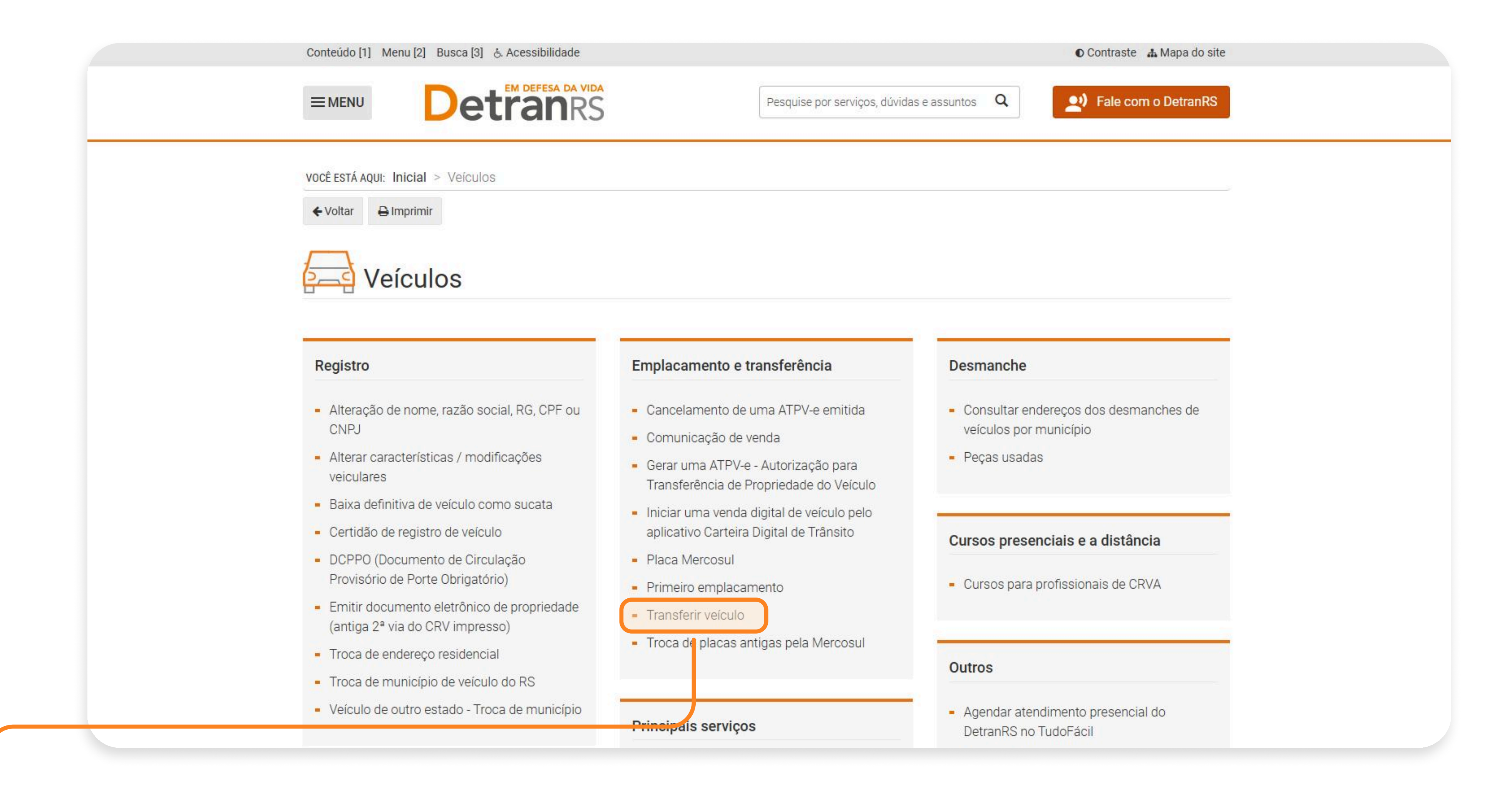

#### Selecione a opção "Transferir veículo".

#### 1° PASSO | PAGAMENTO GAD

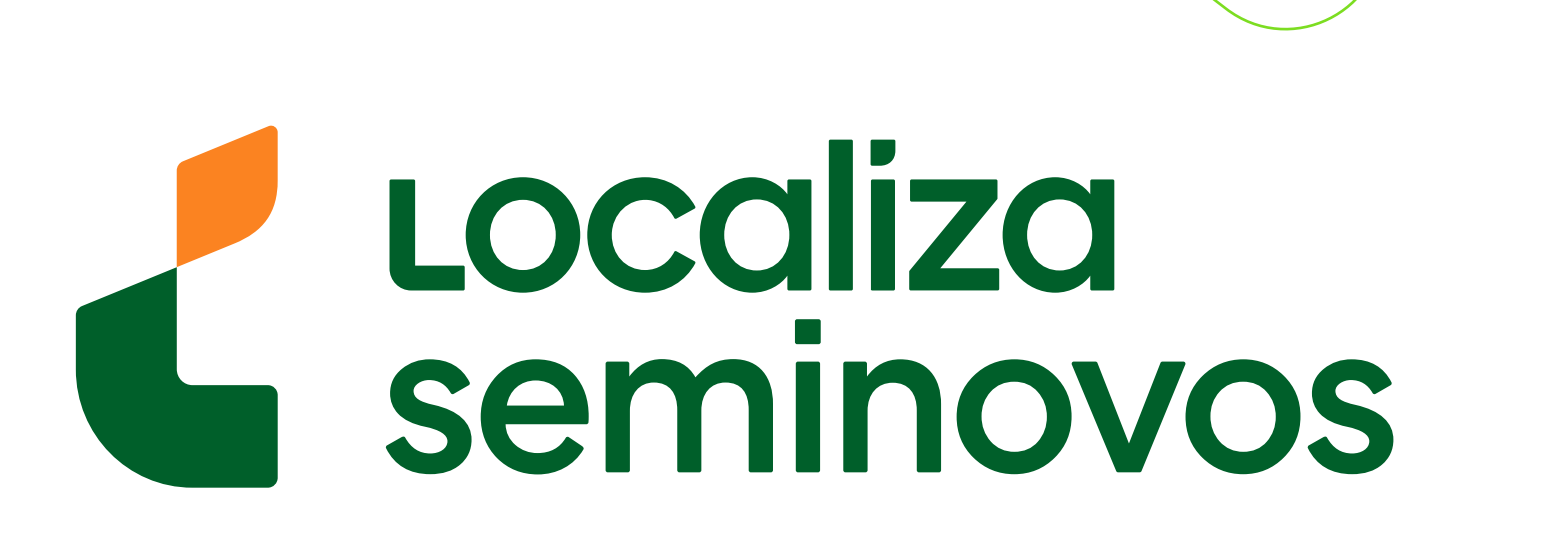

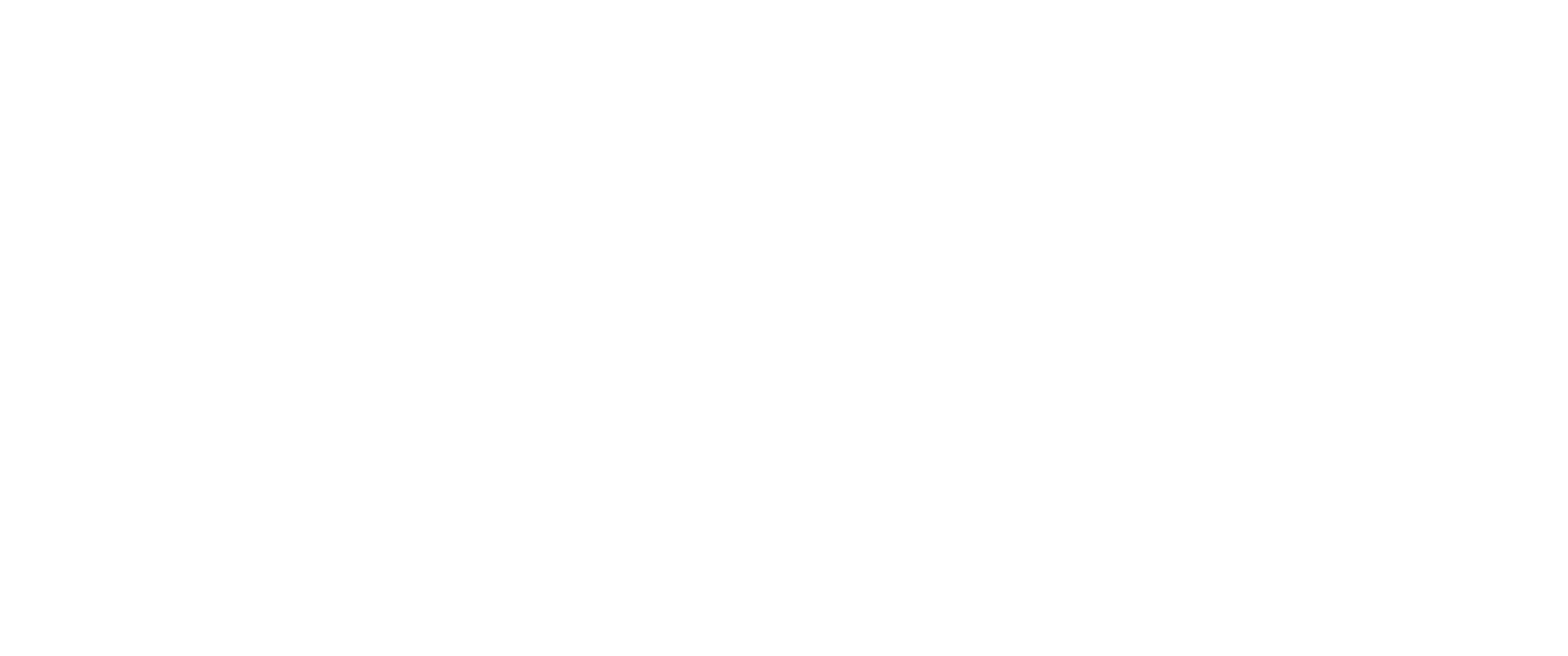

1 - Quem está se desfazendo do veículo deve preencher o documento para a transferência e coletar as assinaturas do atual e do futuro proprietário, conforme o caso:
1.1 - para veículos com documentação exclusivamente digital emitida a partir de janeiro de 2021, na qual os dados sobre a propriedade e sobre o licenciamento do veículo estão reunidos no Certificado de Registro e Licenciamento de Veículo em meio digital (CRLV-e), será necessário preencher e emitir a Autorização para Transferência de Propriedade do Veículo Eletrônica (ATPV-e), o que pode ser feito diretamente pelo aplicativo Carteira Digital de

NOTÍCIAS

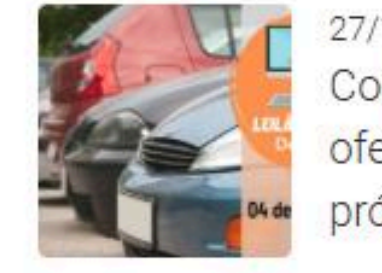

27/11/2024 - 15h29min Confira os veículos e sucatas ofertados no leilão virtual da próxima semana

#### Abaixe a página até o item 3.

avançada do GOV.BR. Nesse caso, o arquivo .pdf assinado pelas partes deve ser apresentado no CRVA no formato digital original, contendo ambas as assinaturas. Caso a ATPVe tenha sido impressa em papel A4 branco, as assinaturas devem conter reconhecimento de firma por autenticidade em cartório.1.1.3. Balcão de CRVA: Disponível para qualquer tipo de vendedor ou de comprador (pessoa física ou pessoa jurídica), onde assinaturas das partes envolvidas (vendedor e comprador) podem ser realizadas nos mesmos termos do descritos no item 1.1.2. Central de Serviços.
2 - Concluída a etapa de preenchimento e assinatura do documento de transferência, recomenda-se ao antigo proprietário a realização da
Comunicação de Venda, exceto quando o procedimento tenha sido realizado 100% via aplicativo Carteira Digital de Trânsito, onde a comunicação de venda ocorrerá de forma automática.
3 - Quem está adquirindo o veículo tem até 30 dias para concluir a transferência devenda amitir a quia do pagamento (CAD E) referento a osso

transferência, devendo emitir a quia de pagamento (GAD-E) referente a esse

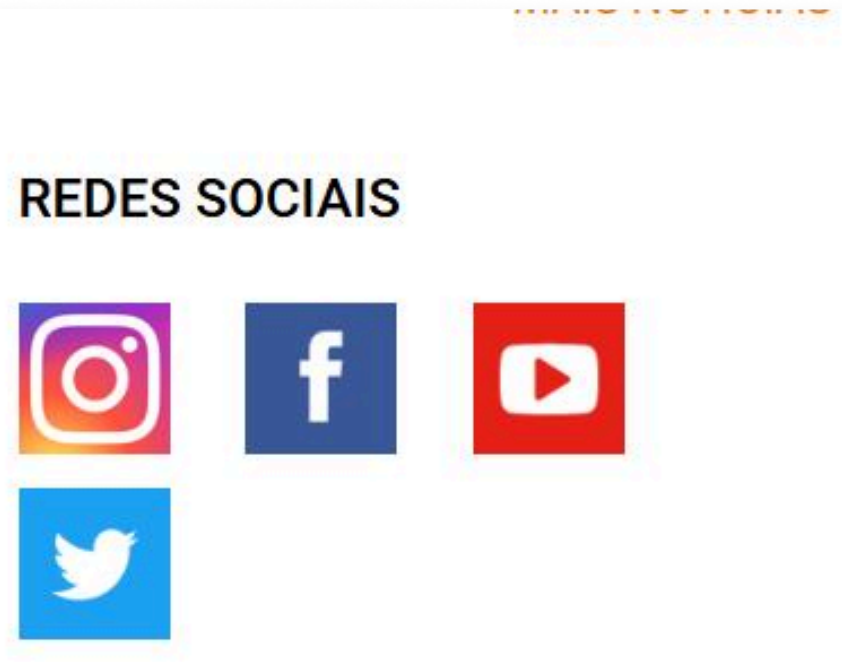

serviço diretamente no site do DetranRS, pu no Centro de Registro de Veículos Automotores (CRVA). Alguns CRVAs atendem por agendamento, informe-se no de sua preferência;

4 - Efetue o pagamento das taxas na rede bancária conveniada (os bancos estão listados na guia);

5 - Leve o veículo até o CRVA e realize a vistoria para transferência;

6 - Sendo o processo concluído com sucesso, aguarde a disponibilização do novo Certificado de Registro e Licenciamento de Veículo em meio digital (CRLVe).

#### Documentos Necessários

Transferência para pessoa física:

 CRV (Certificado de Registro de Veículo) ou ATPV-e (Autorização para Transferência de Propriedade do Veículo). Se a ATVP-e foi assinada digitalmente por comprador e vendedor pela CDT, não é necessário apresentar a ATPVe impressa ou o arquivo .pdf assinado, tudo será verificado via sistema;

### Selecione a opção <u>"site do DetranRS"</u>.

PASSO A PASSO DA TRANSFERÊNCIA DE PROPRIEDADE DO VEÍCULO

1° PASSO | PAGAMENTO GAD

# Localiza seminovos

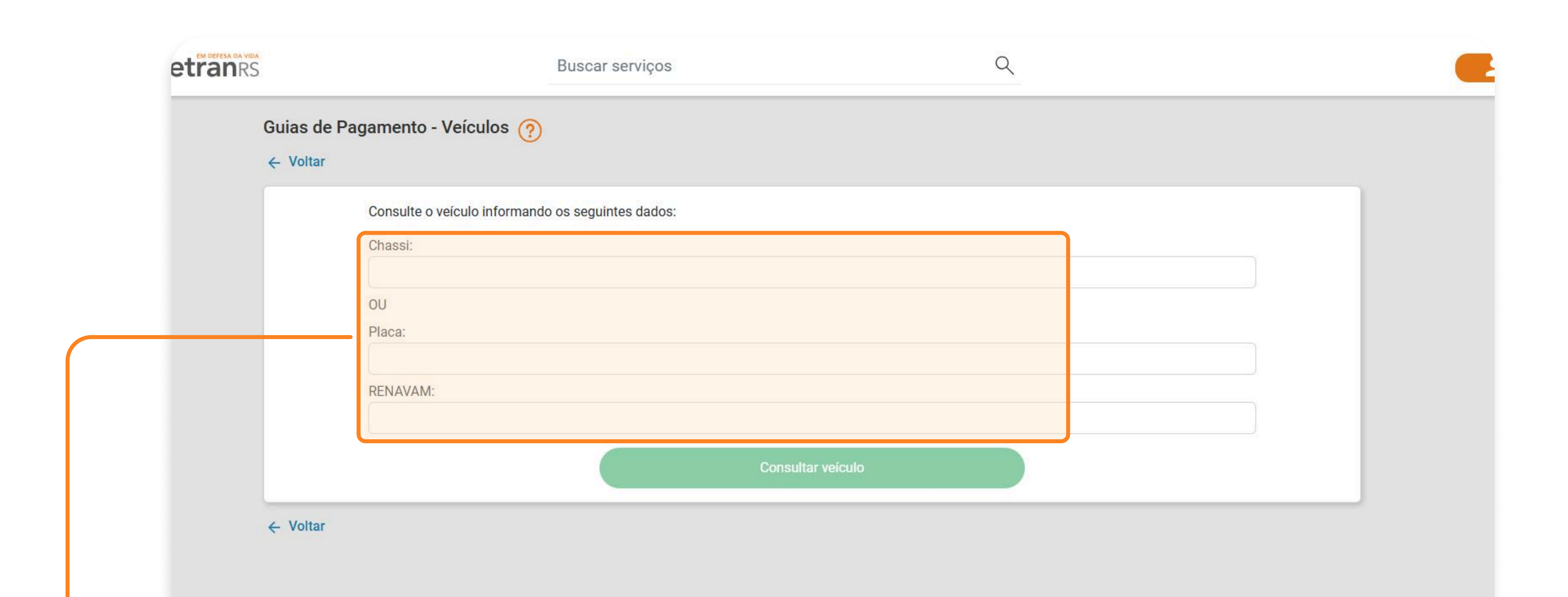

Preencha com a chassi ou placa, informe o
 renavam e selecione a opção "Consultar veículo".

| DADOS DO VEÍCULO Placa: RENAVAM: UF Emplacamento: Chassi: Marca: Fabricação/Modelo: Cor: DADOS DO SACADO (BENEFICIÁRIO DO S Beneficiário Pessoa Física Pessoa Jurídica CPF          | /iço)       |   |
|----------------------------------------------------------------------------------------------------|-------------|---|
| Placa:<br>RENAVAM:<br>UF Emplacamento:<br>Chassi:<br>Marca:<br>Fabricação/Modelo:<br>Cor:<br>DADOS DO SACADO (BENEFICIÁRIO DO S<br>Beneficiário<br>Pessoa Física<br>Pessoa Jurídica | ۲IÇO)       |   |
| RENAVAM:<br>UF Emplacamento:<br>Chassi:<br>Marca:<br>Fabricação/Modelo:<br>Cor:<br>DADOS DO SACADO (BENEFICIÁRIO DO S<br>Beneficiário<br>Pessoa Física<br>Pessoa Jurídica           | ۲lÇO)       |   |
| UF Emplacamento:<br>Chassi:<br>Marca:<br>Fabricação/Modelo:<br>Cor:<br>DADOS DO SACADO (BENEFICIÁRIO DO S<br>Beneficiário<br>Pessoa Física<br>Pessoa Jurídica                       | ۲lÇO)       |   |
| Chassi:<br>Marca:<br>Fabricação/Modelo:<br>Cor:<br>DADOS DO SACADO (BENEFICIÁRIO DO S<br>Beneficiário<br>O Pessoa Física<br>O Pessoa Jurídica                                       | ۲iço)       |   |
| Marca:<br>Fabricação/Modelo:<br>Cor:<br>DADOS DO SACADO (BENEFICIÁRIO DO S<br>Beneficiário<br>O Pessoa Física<br>O Pessoa Jurídica                                                  | /IÇO)       |   |
| Fabricação/Modelo:<br>Cor:<br>DADOS DO SACADO (BENEFICIÁRIO DO S<br>Beneficiário<br>O Pessoa Física<br>O Pessoa Jurídica                                                            | /IÇO)       |   |
| Cor:<br>DADOS DO SACADO (BENEFICIÁRIO DO S<br>Beneficiário<br>O Pessoa Física<br>O Pessoa Jurídica                                                                                  | /IÇO)       |   |
| DADOS DO SACADO (BENEFICIÁRIO DO S<br>Beneficiário<br>O Pessoa Física<br>O Pessoa Jurídica                                                                                          | /IÇO)       |   |
| Beneficiário<br>Pessoa Física<br>Pessoa Jurídica<br>CPF                                                                                                    |             |   |
| <ul> <li>Pessoa Física</li> <li>Pessoa Jurídica</li> </ul>                                                                                                    |             |   |
| O Pessoa Jurídica<br>CPF                                                                                                    |             |   |
| CPF                                                                                                    |             |   |
|                                                                                                    |             |   |
|                                                                                                    |             |   |
| Informe o documento                                                                                                    |             |   |
|                                                                                                    |             |   |
| Nome                                                                                                    |             |   |
|                                                                                                    |             |   |
|                                                                                                    |             |   |
| Selecione um processo para o veículo                                                                                                    |             |   |
| Tipo de processo                                                                                                    |             |   |
| Tipo de processo                                                                                                    |             | 1 |
|                                                                                                    |             |   |
|                                                                                                    | Emitic CAD  |   |
|                                                                                                    | Effilui GAD |   |
|                                                                                                    |             |   |
| 2 TEALS                                                                                                    |             |   |
|                                                                                                    |             |   |
|                                                                                                    |             |   |
|                                                                                                    |             |   |

#### Preencha com o CPF e nome.

PASSO A PASSO DA TRANSFERÊNCIA DE PROPRIEDADE DO VEÍCULO

1° PASSO | PAGAMENTO GAD

# Localiza seminovos

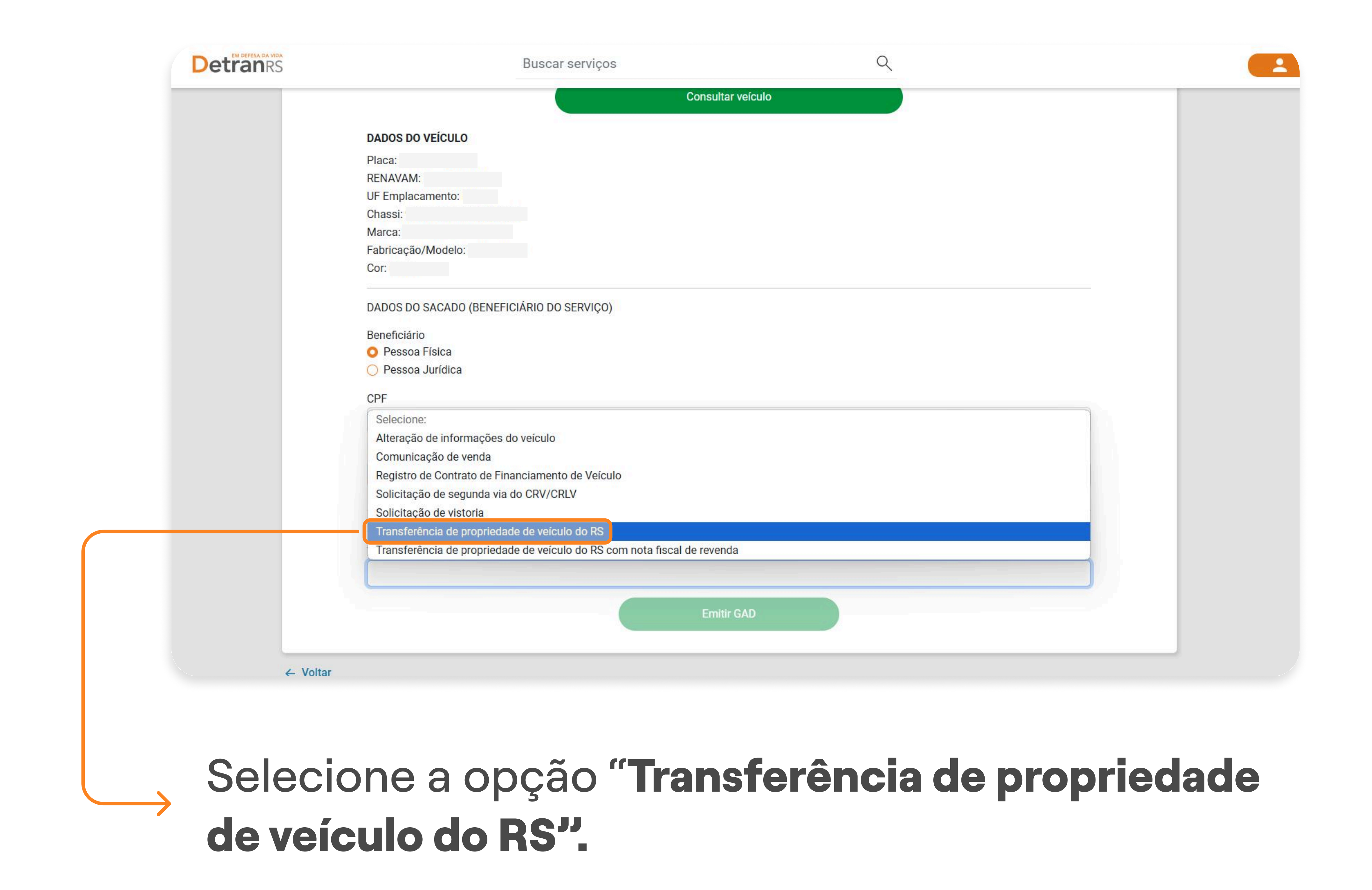

|            | Cor:<br>DADOS DO SACADO (BENEFICIÁRIO DO SERVIÇO)                                |
|------------|----------------------------------------------------------------------------------|
|            | <ul> <li>Beneficiário</li> <li>Pessoa Física</li> <li>Pessoa Jurídica</li> </ul> |
|            | CPF                                                                              |
|            | Nome                                                                             |
|            | Selecione um processo para o veículo<br>Tipo de processo                         |
|            | Transferência de propriedade de veículo de outro Estado                          |
|            | Emitir GAD                                                                       |
| <i>← V</i> | oltar                                                                            |

PASSO A PASSO DA TRANSFERÊNCIA DE PROPRIEDADE DO VEÍCULO

1° PASSO | PAGAMENTO GAD

# Localiza seminovos

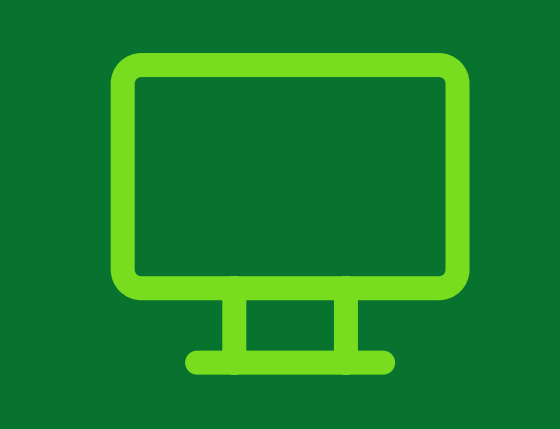

## 2° PASSO

#### Faça a vistoria em um Centro de Registro de Veículos Automotores (CRVA)

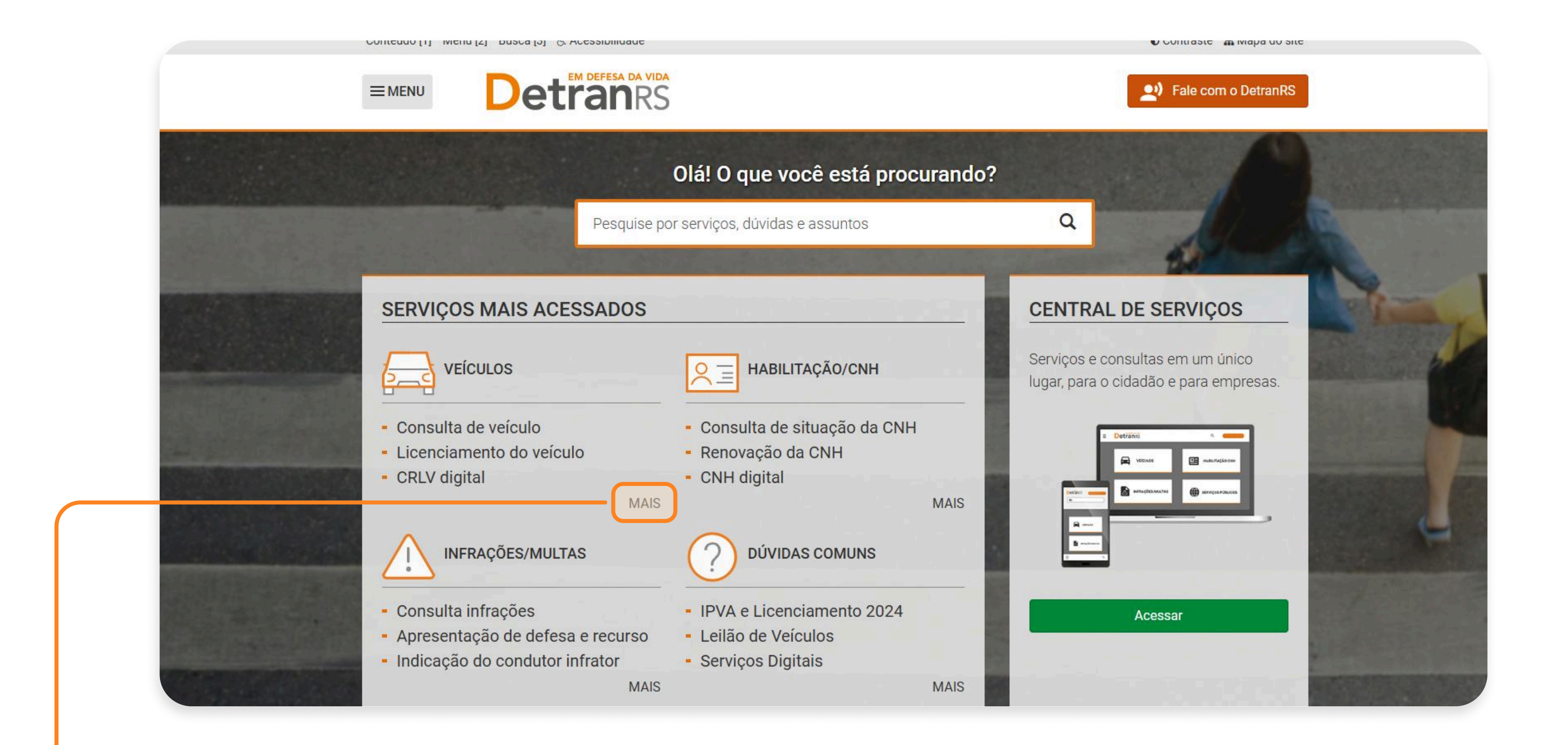

# Na página do Detran, em veículos, selecione a opção **"MAIS".**

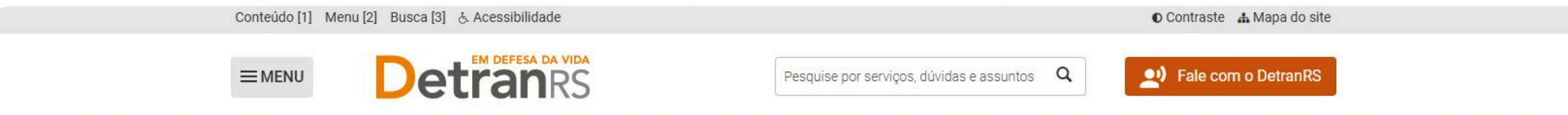

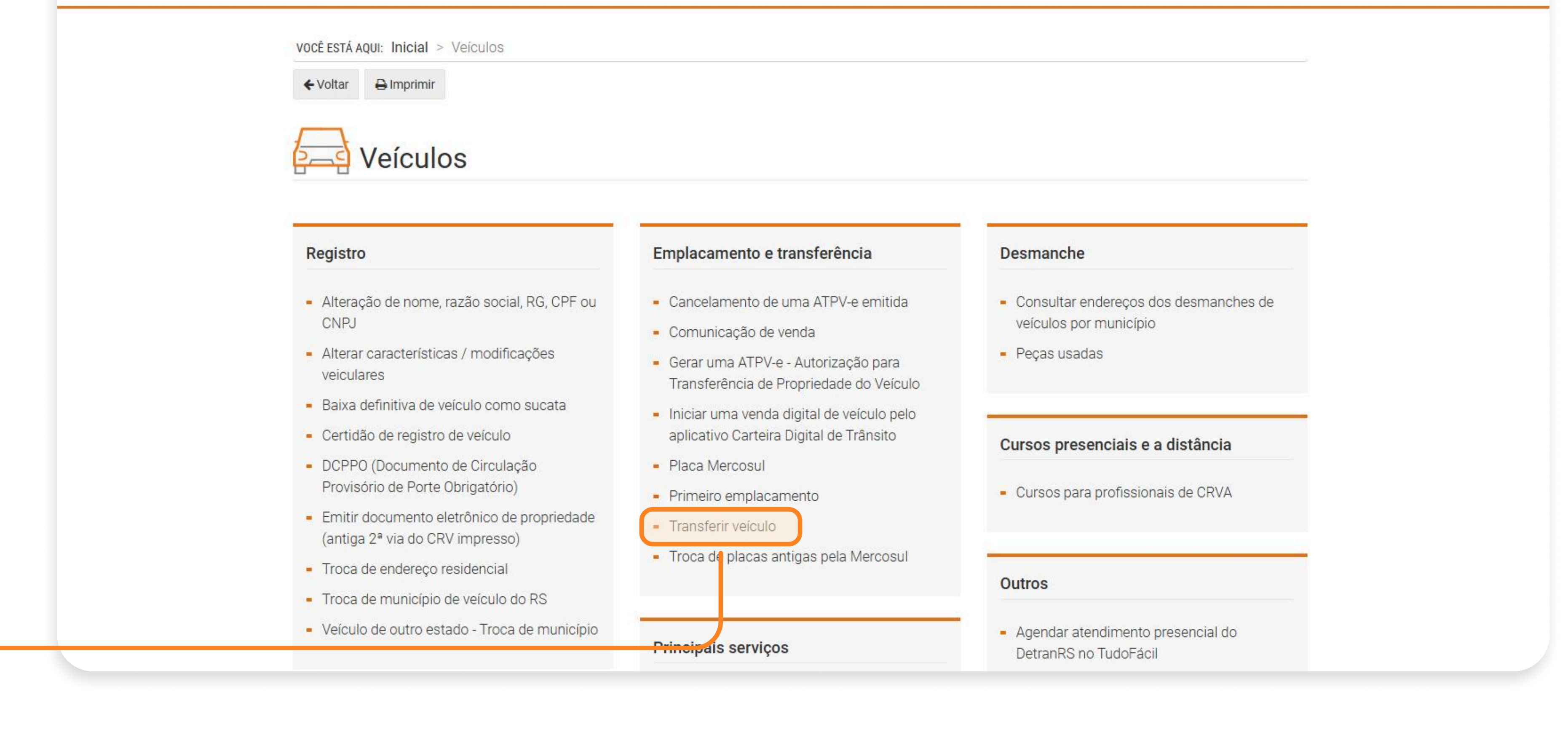

### Selecione a opção **"Transferir veículo".**

PASSO A PASSO DA TRANSFERÊNCIA DE PROPRIEDADE DO VEÍCULO

2° PASSO | VISTORIA

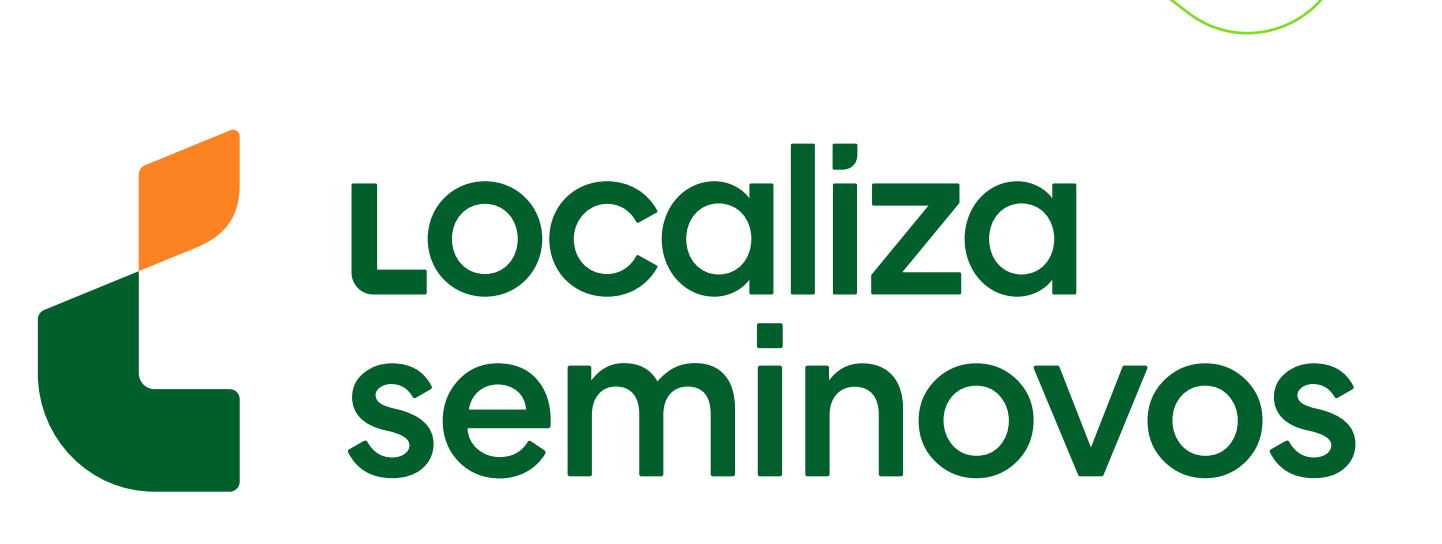

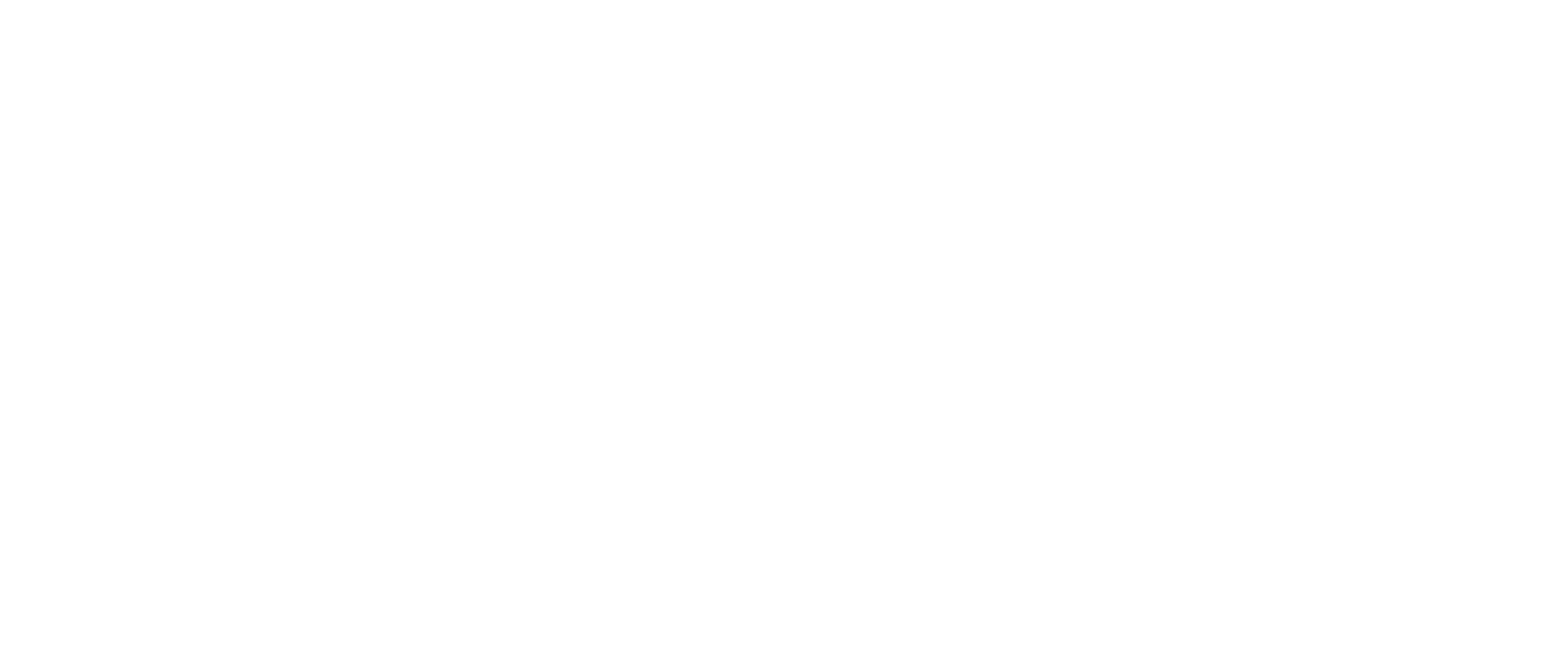

 1 - Quem está se desfazendo do veículo deve preencher o documento para a transferência e coletar as assinaturas do atual e do futuro proprietário, conforme o caso:
 1.1 - para veículos com documentação exclusivamente digital emitida a partir de janeiro de 2021, na qual os dados sobre a propriedade e sobre o licenciamento do veículo estão reunidos no Certificado de Registro e Licenciamento de Veículo em meio digital (CRLV-e), será necessário preencher e emitir a Autorização para Transferência de Propriedade do Veículo Eletrônica (ATPV-e), o que pode ser feito diretamente pelo aplicativo Carteira Digital de

NOTÍCIAS

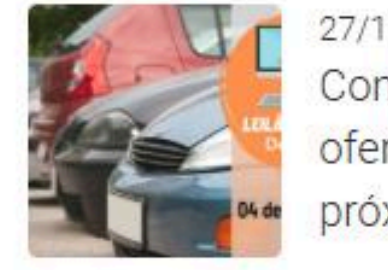

27/11/2024 - 15h29min Confira os veículos e sucatas ofertados no leilão virtual da próxima semana

### Abaixe a página até a opção "Onde fazer?".

#### 1. MOLOS KŞ //,30;

Veículos Médios R\$ 104,37;
 Veículos Pesados R\$ 156,55.

- Taxa de Alteração de Registro de Veículo: R\$ 182,87.

 Taxa de geração do Certificado de Registro e Licenciamento de Veículo em meio digital (CRLV-e): R\$ 300,49.

#### Onde pagar?

Em um dos bancos conveniados: Banco do Brasil (só para clientes BB), Banrisul (incluindo sua rede de correspondentes bancários), Bradesco, Santander, Sicredi, Sicoob ou nas Lotéricas da Caixa. Clientes desses bancos podem utilizar os canais de atendimento facilitado disponíveis, tais como aplicativos, internet banking, caixas eletrônicos, WhatsApp (BB), etc.

| Pergunta              | s Frequentes                                                  |                                                      |   |  |  |
|-----------------------|---------------------------------------------------------------|------------------------------------------------------|---|--|--|
| O que eu              | preciso para transferir um veí                                | culo para o meu nome?                                | + |  |  |
| Preciso p<br>serviços | agar a digitalização dos docu<br>num CRVA - Centro de Registr | mentos quando realizar<br>o de Veículos Automotores? | + |  |  |
| Só os pro             | prietários podem encaminhar                                   | serviços de veículos?                                | + |  |  |
|                       |                                                               |                                                      |   |  |  |

# Selecione a opção "Centro de Registro de Veículos Automotores (CRVA)".

PASSO A PASSO DA TRANSFERÊNCIA DE PROPRIEDADE DO VEÍCULO

2° PASSO | VISTORIA

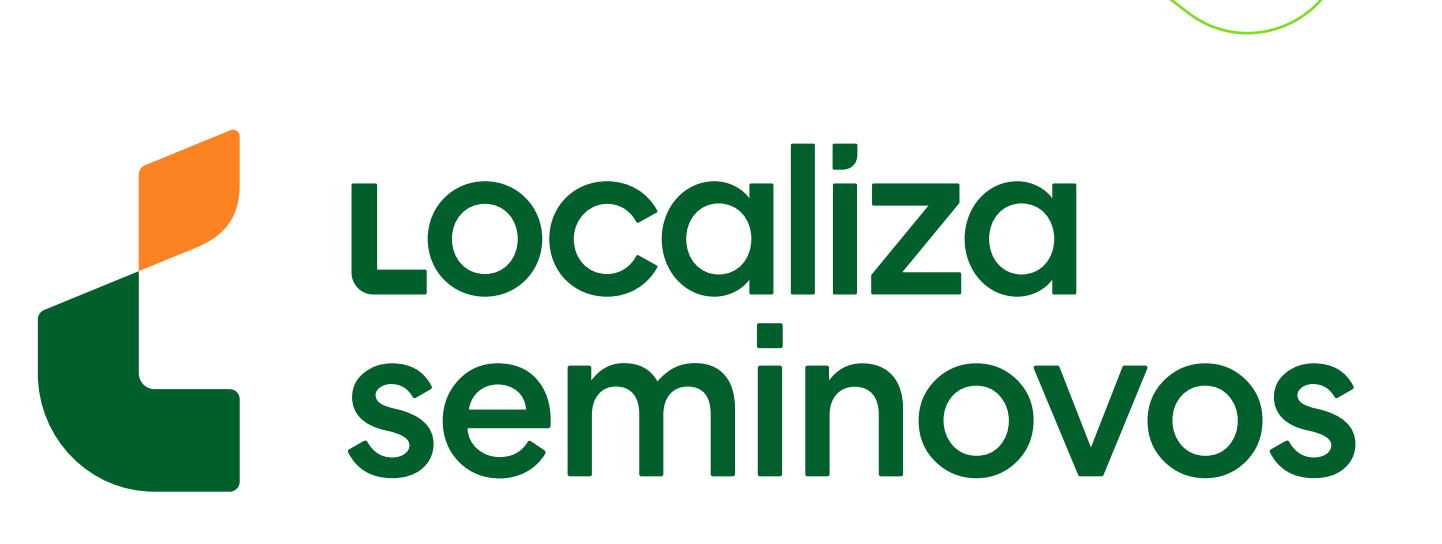

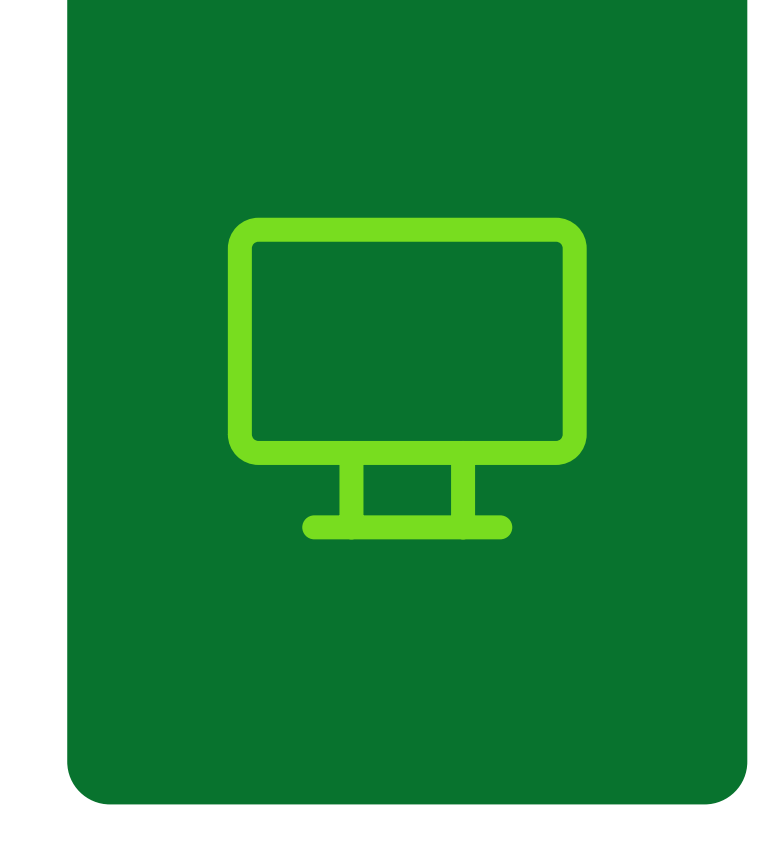

# Buscar serviços Cocais de Atendimento Cocais de Atendimento Coca

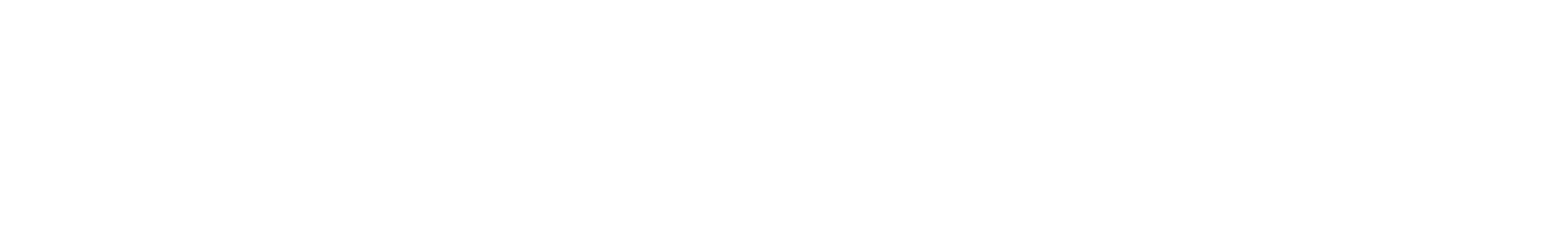

### Você será direcionado para esta página.

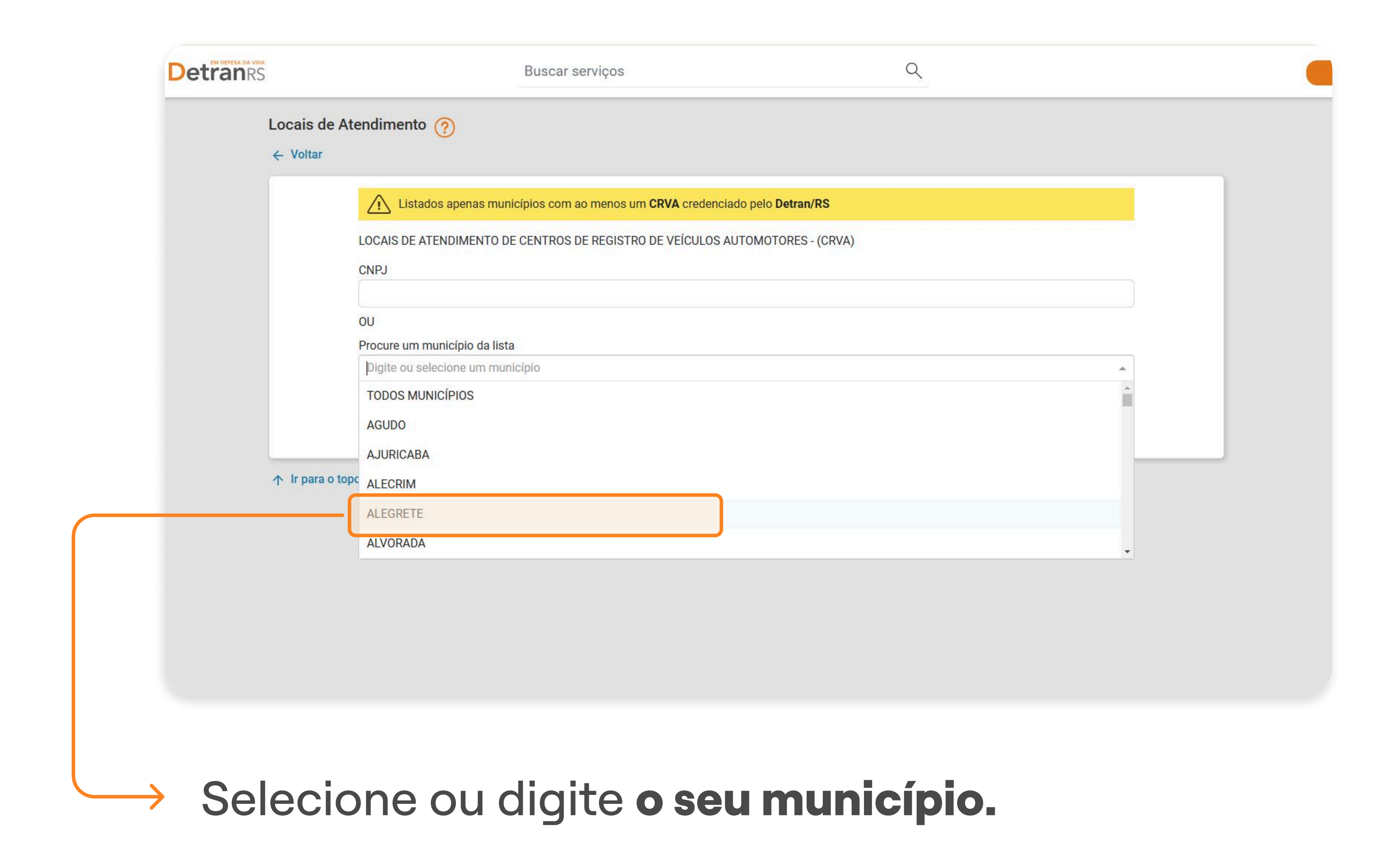

PASSO A PASSO DA TRANSFERÊNCIA DE PROPRIEDADE DO VEÍCULO

2° PASSO | VISTORIA

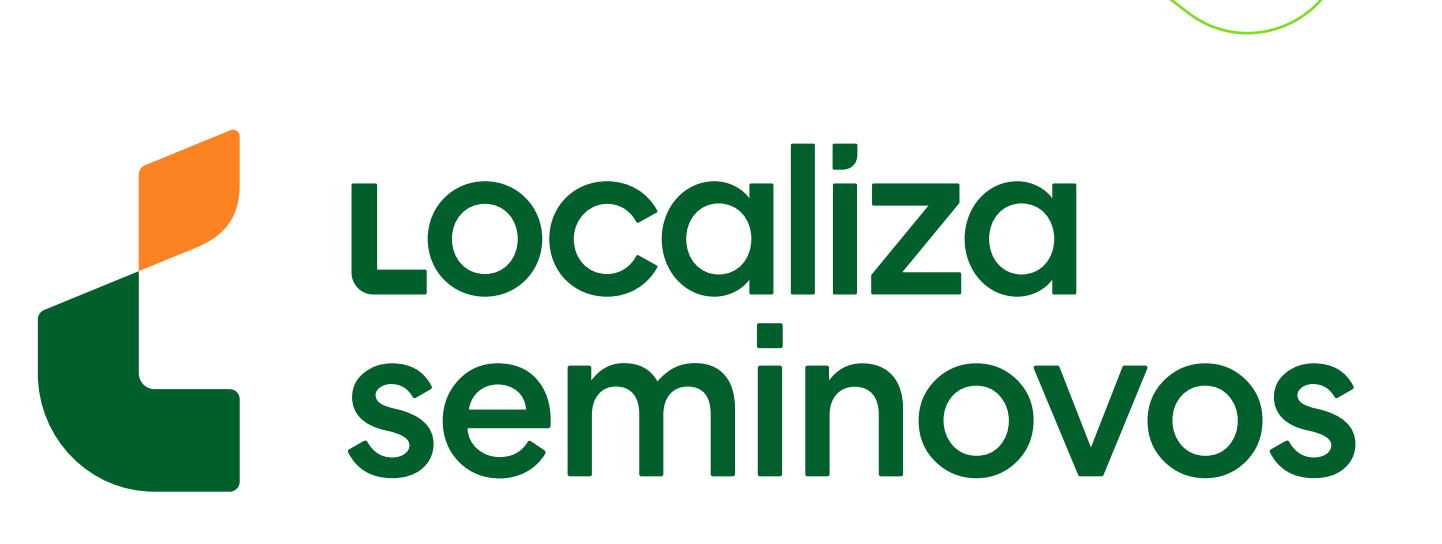

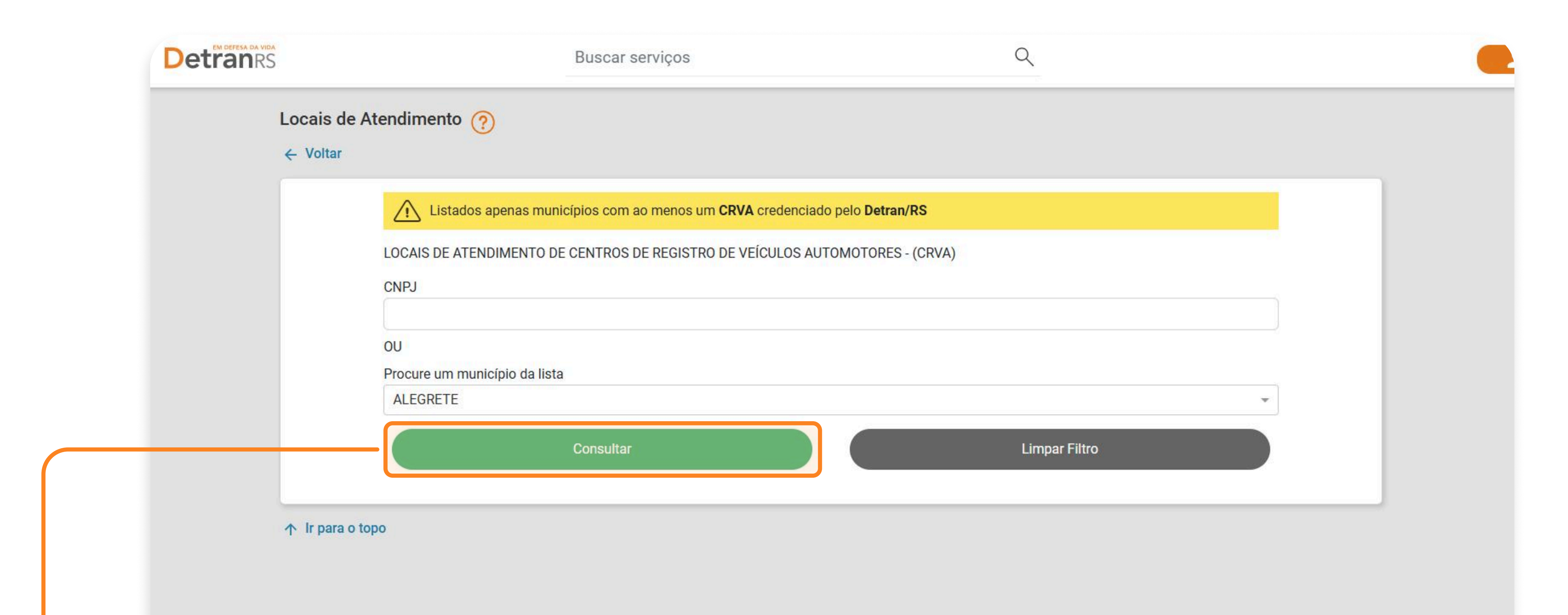

#### 

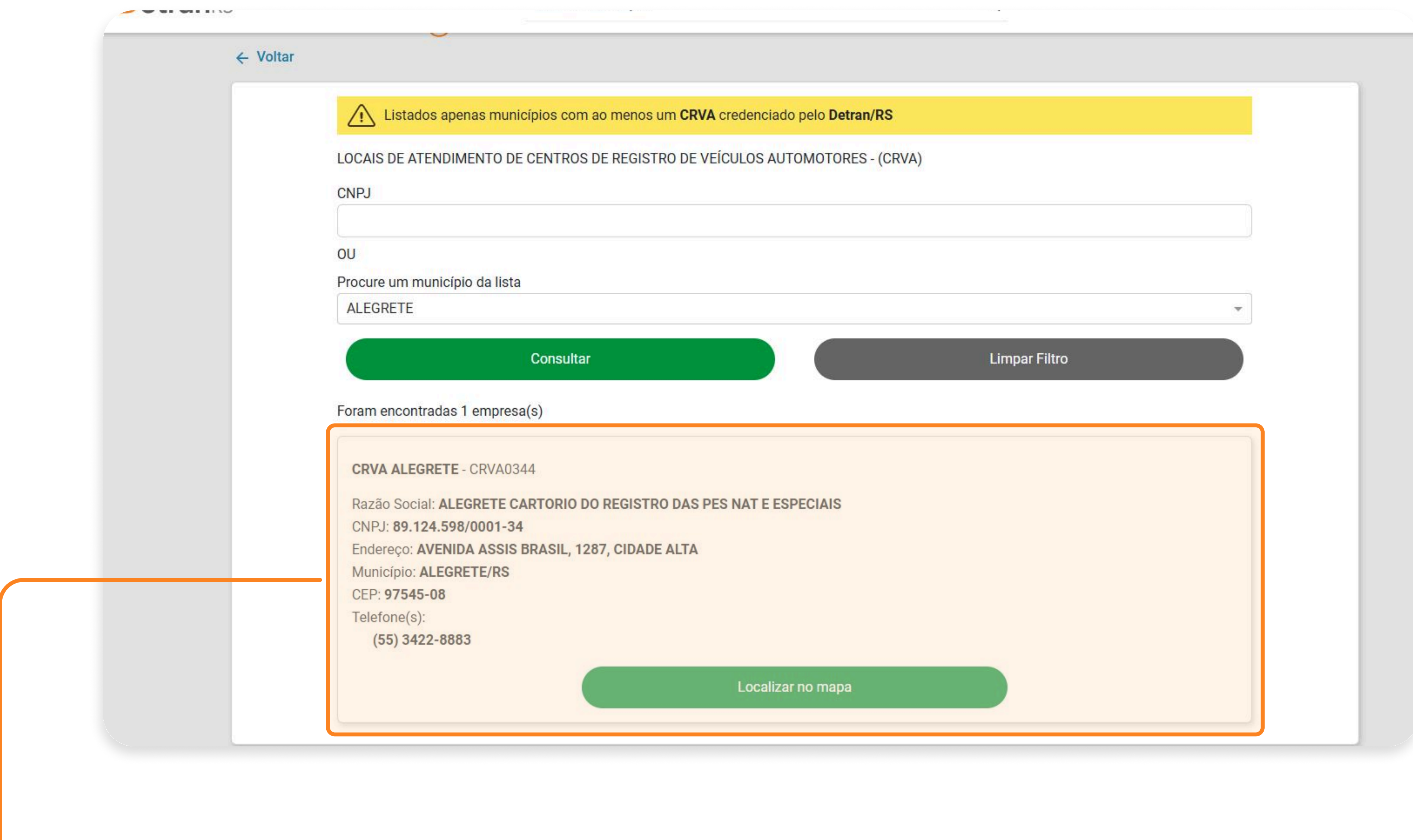

#### Aqui você confere o endereço e telefone.

Escolha a melhor empresa para você e **compareça ao local com o seu carro** para que seja feita a vistoria.

Lembre-se de verificar o horário de funcionamento das empresas antes de ir.

2° PASSO | VISTORIA

PASSO A PASSO DA TRANSFERÊNCIA DE PROPRIEDADE DO VEÍCULO

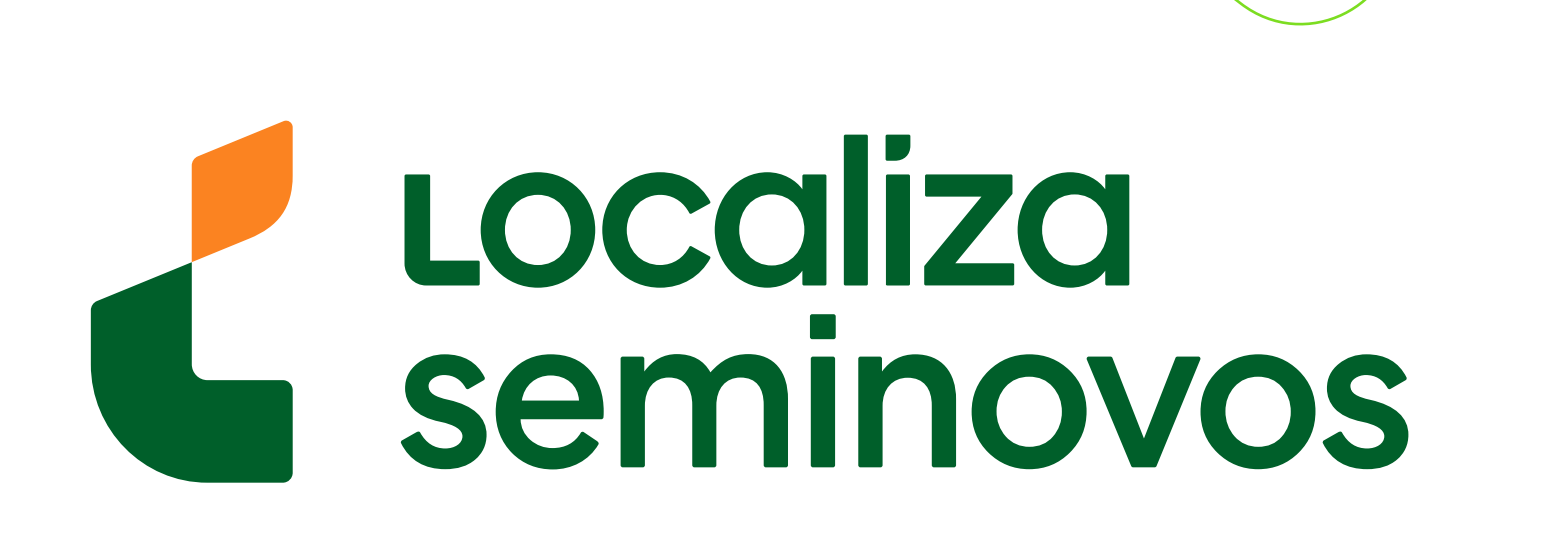

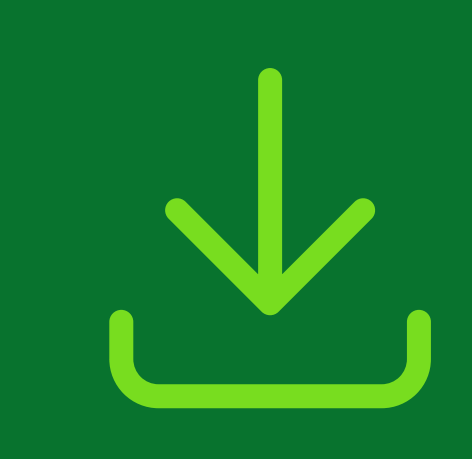

## 3° PASSO

Baixe o aplicativo da "Carteira Digital de Trânsito" e baixe o seu CRLV-e.

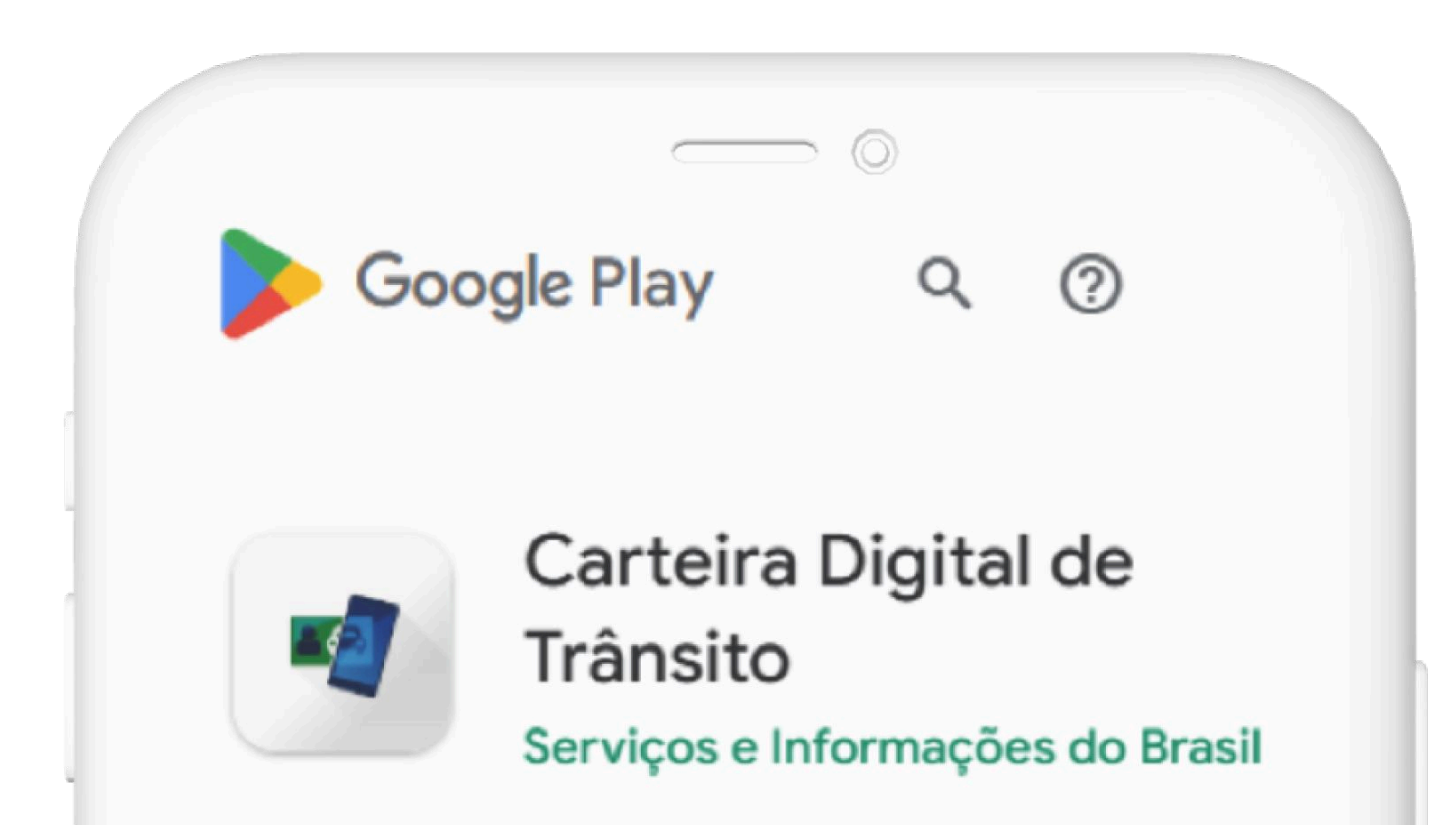

Se o seu celular for Android, baixe pelo link: <u>play.google.com/</u> <u>store/apps/details?</u> <u>id=br.gov.serpro.cnhe</u>

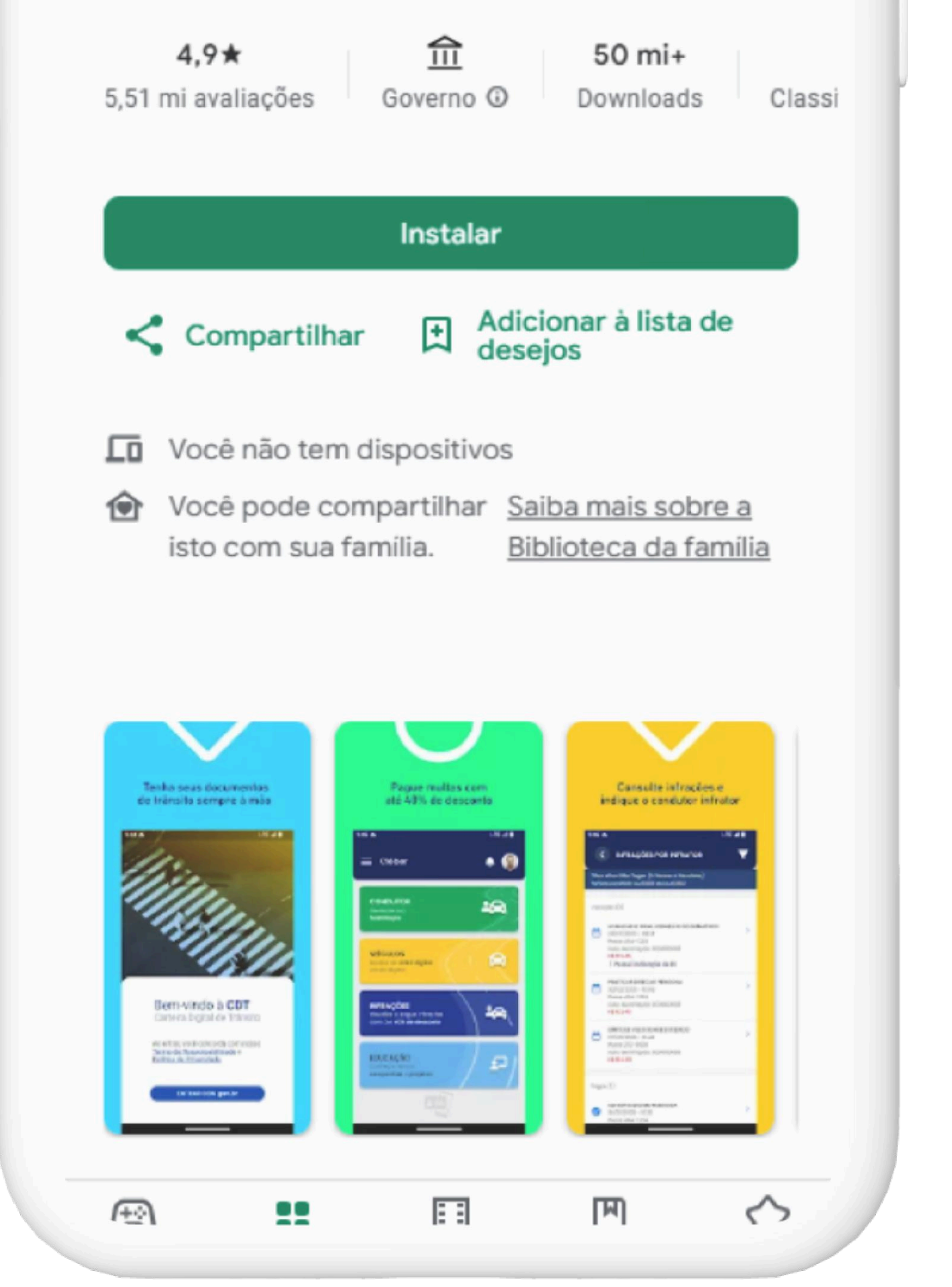

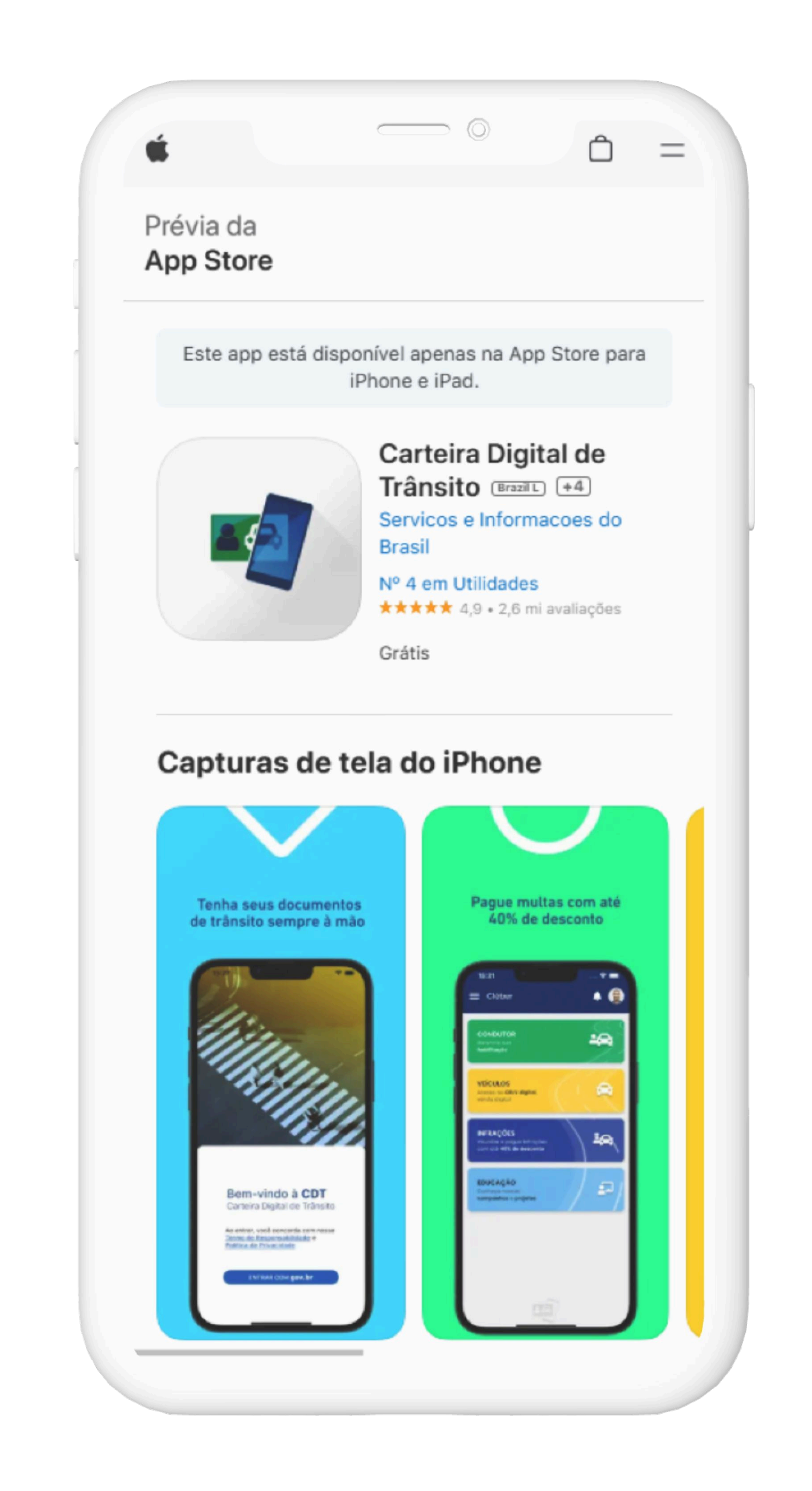

Se o seu celular for iOS, baixe pelo link: apps.apple.com/br/

app/carteira-digital-de-

tr%C3%A2nsito/

id1275057217

#### PASSO A PASSO DA TRANSFERÊNCIA DE PROPRIEDADE DO VEÍCULO

3° PASSO | CRLV-E

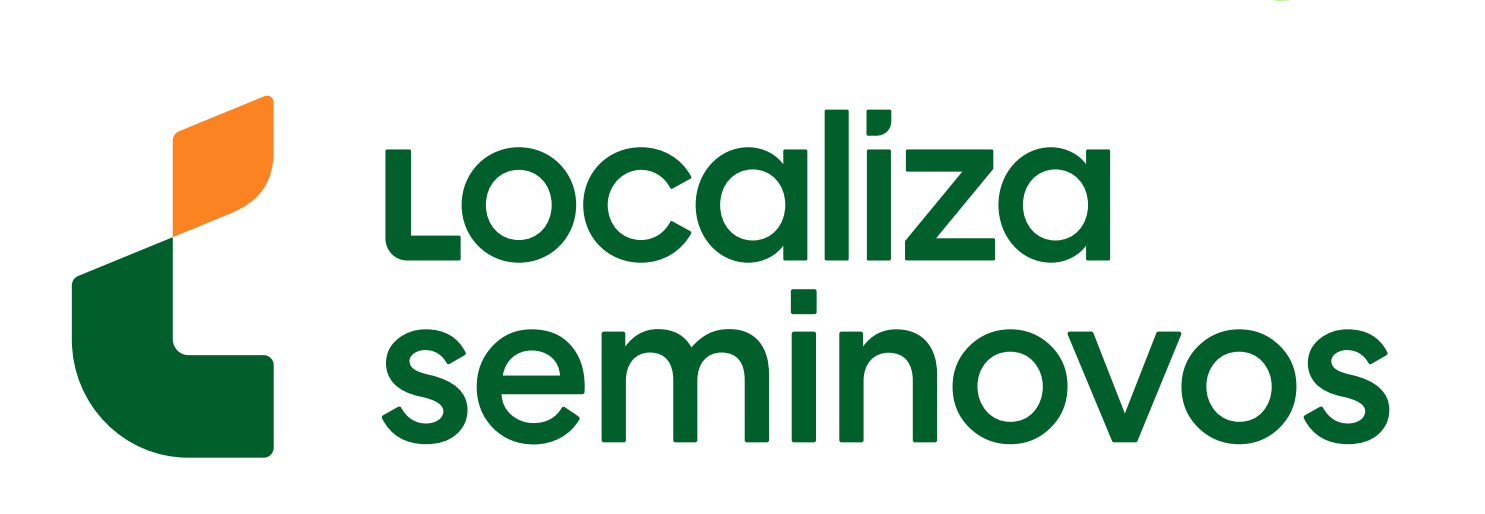

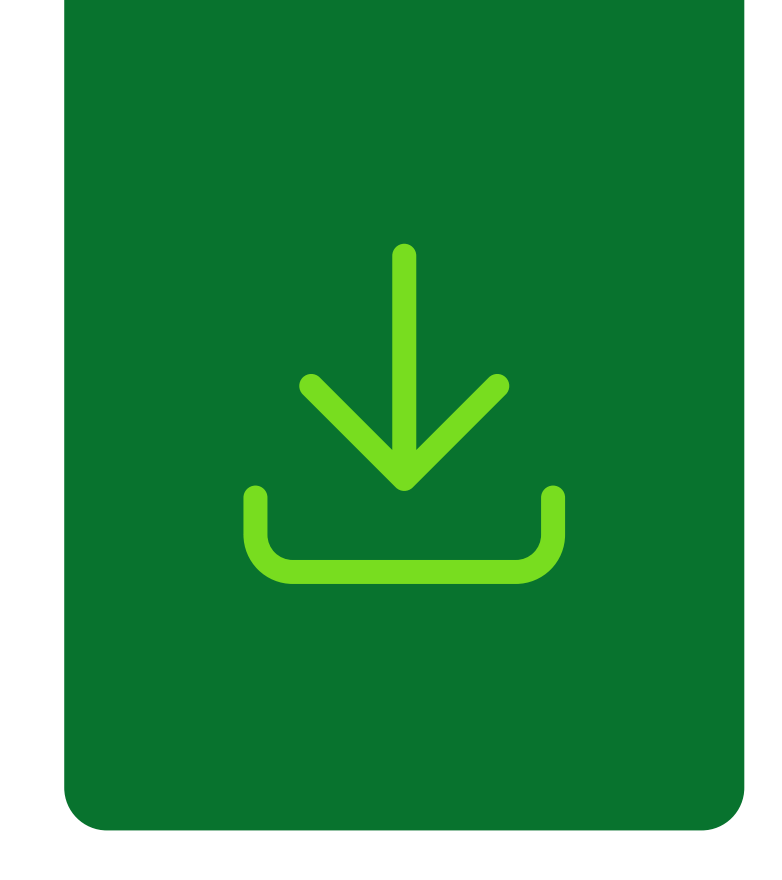

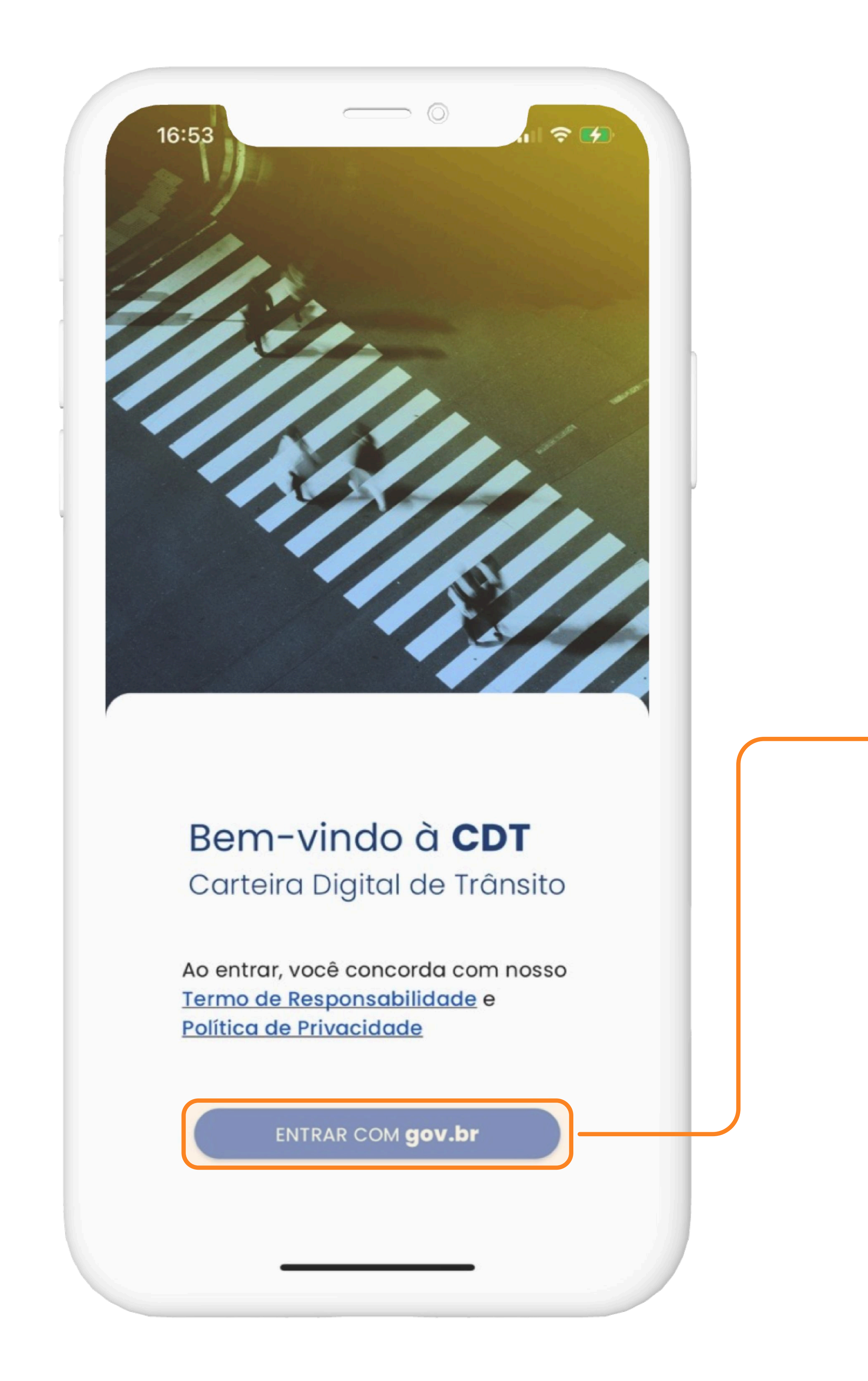

## Selecione a opção **"ENTRAR COM gov.br".**

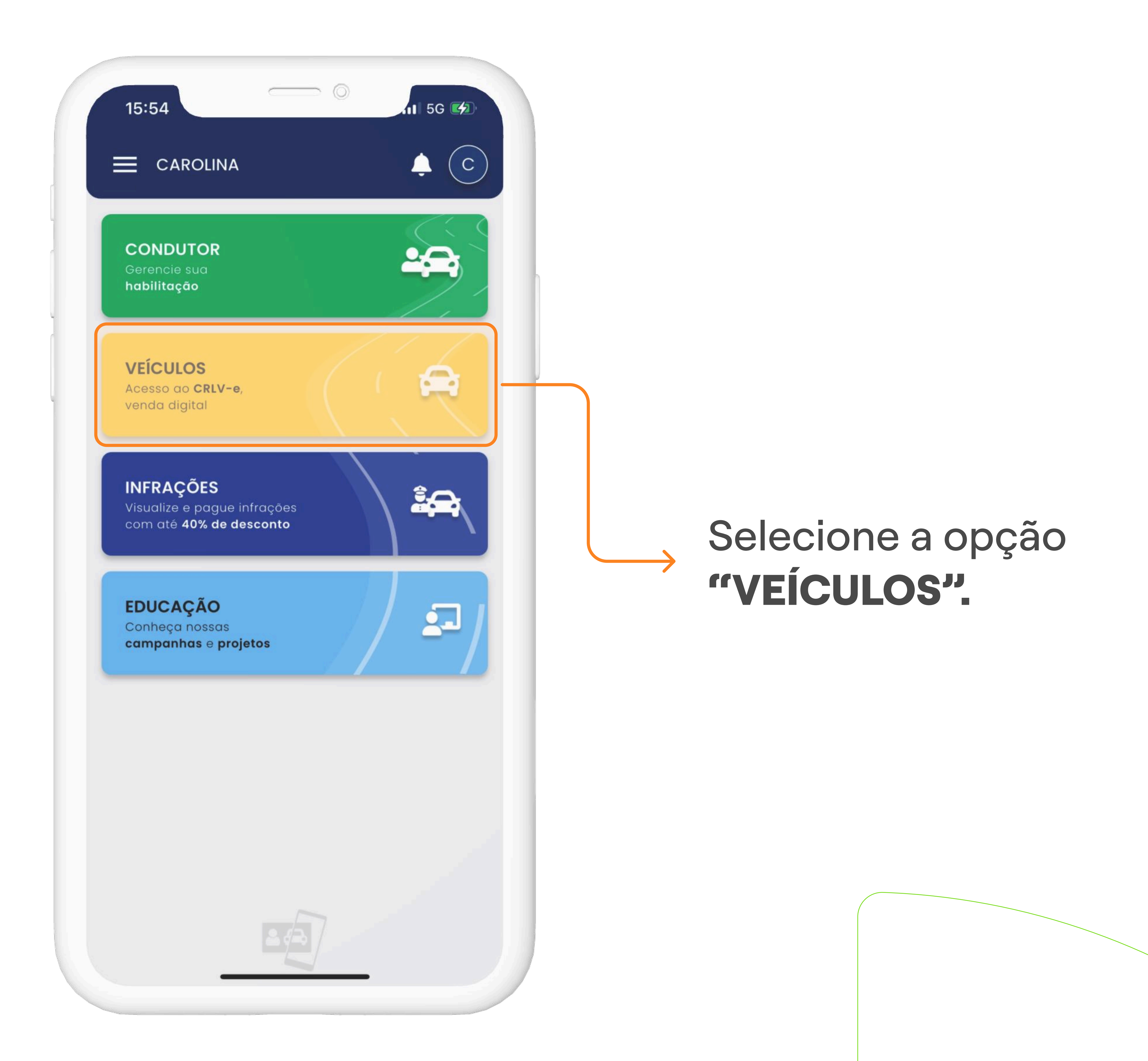

#### PASSO A PASSO DA TRANSFERÊNCIA DE PROPRIEDADE DO VEÍCULO

#### 3° PASSO | CRLV-E

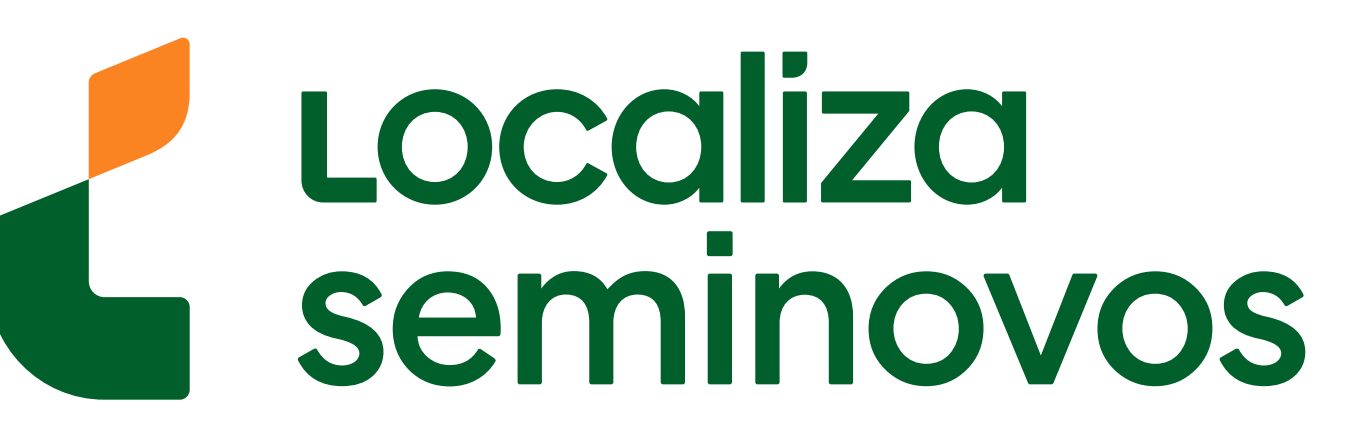

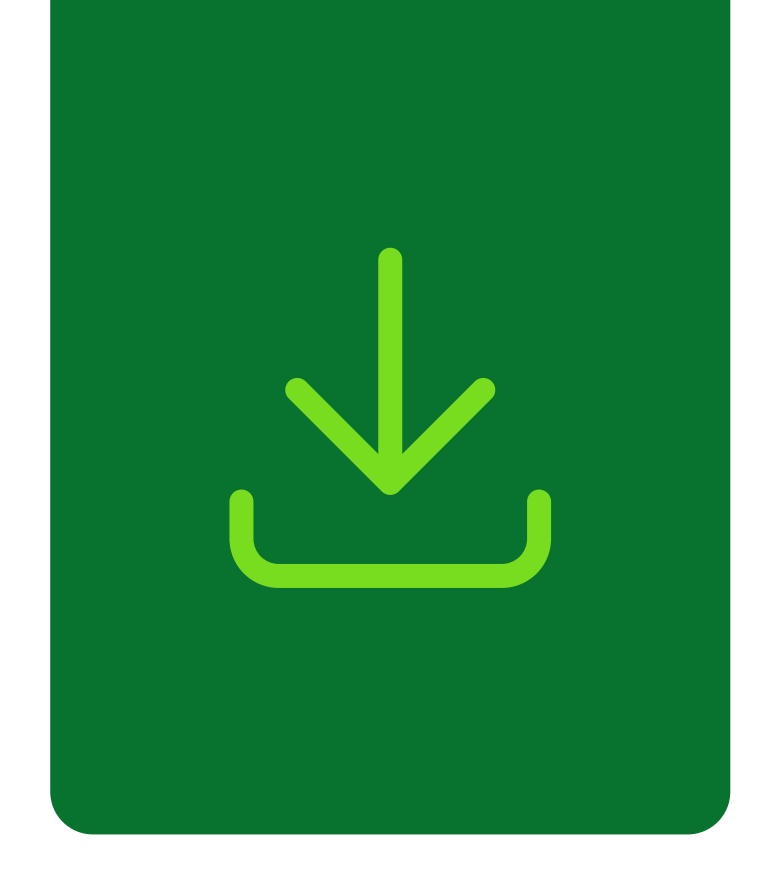

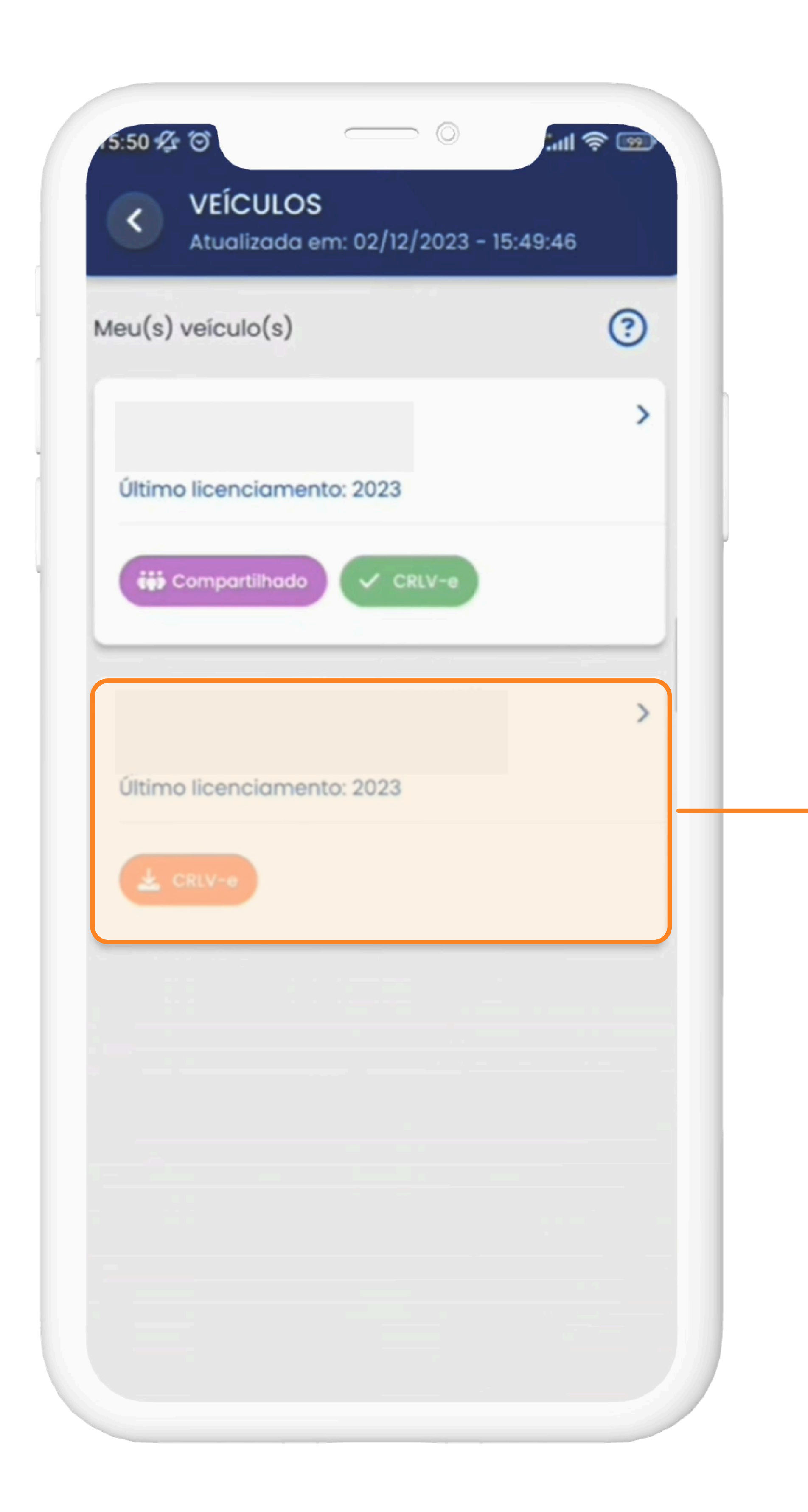

### Selecione o veículo

que deseja ver o CRLV-e.

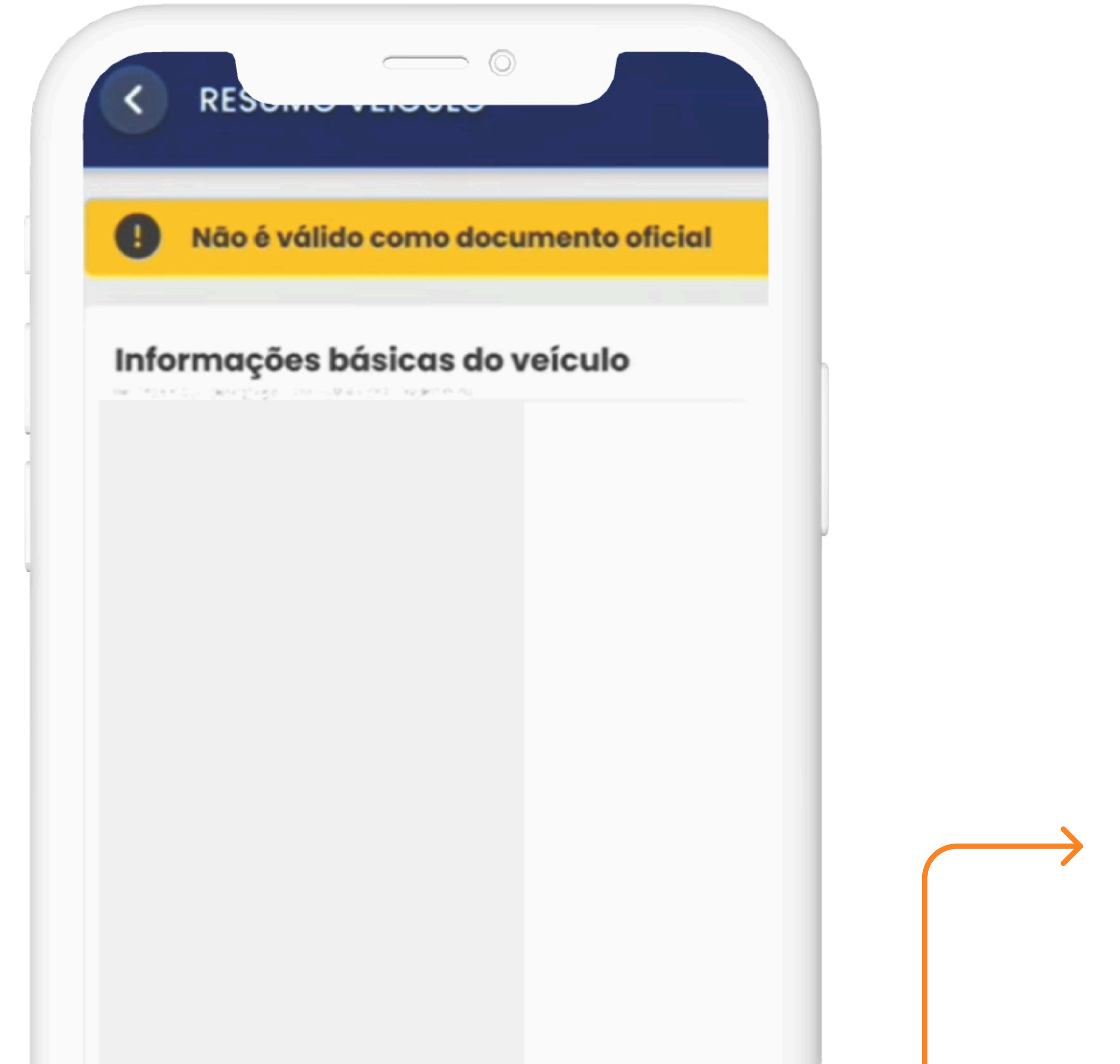

Selecione a opção **"Baixar CRLV-e".** 

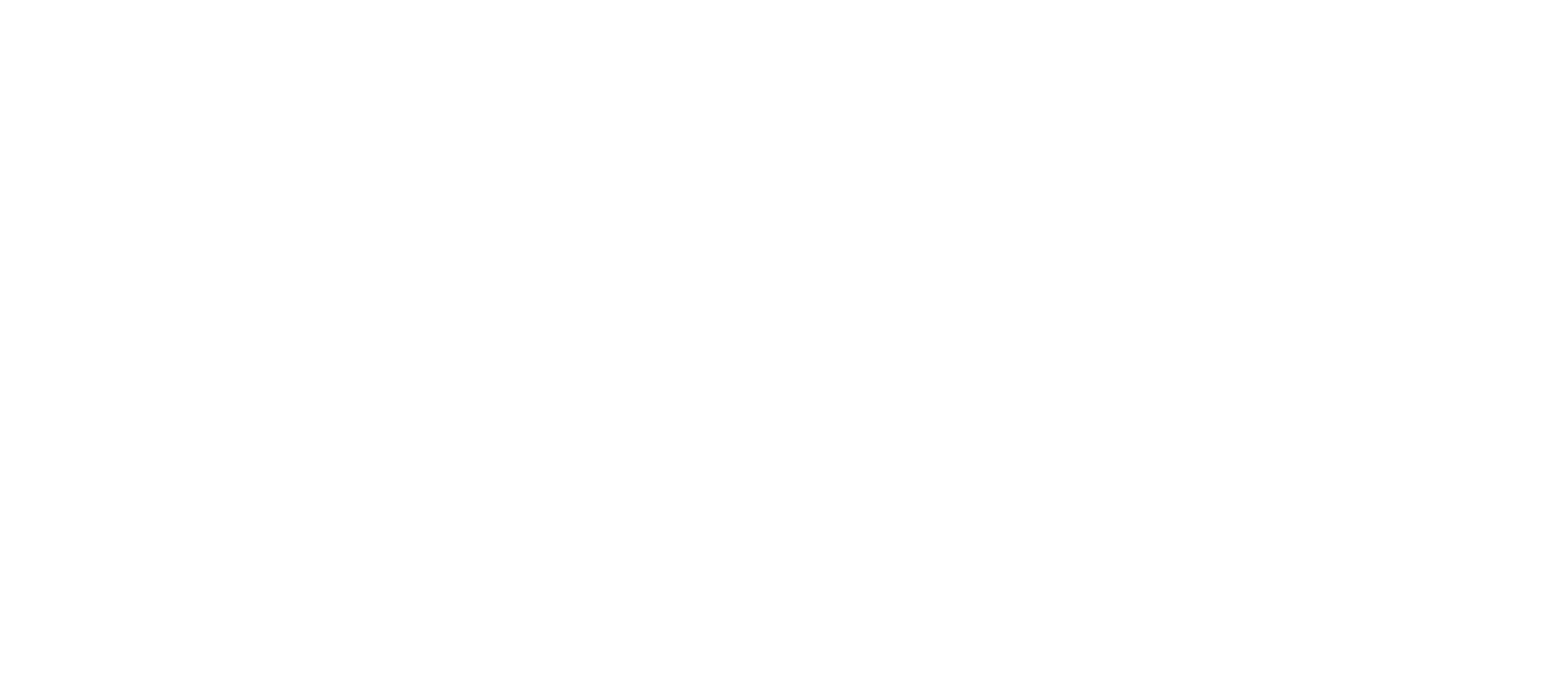

#### 3° PASSO | BAIXE O CRLV-E

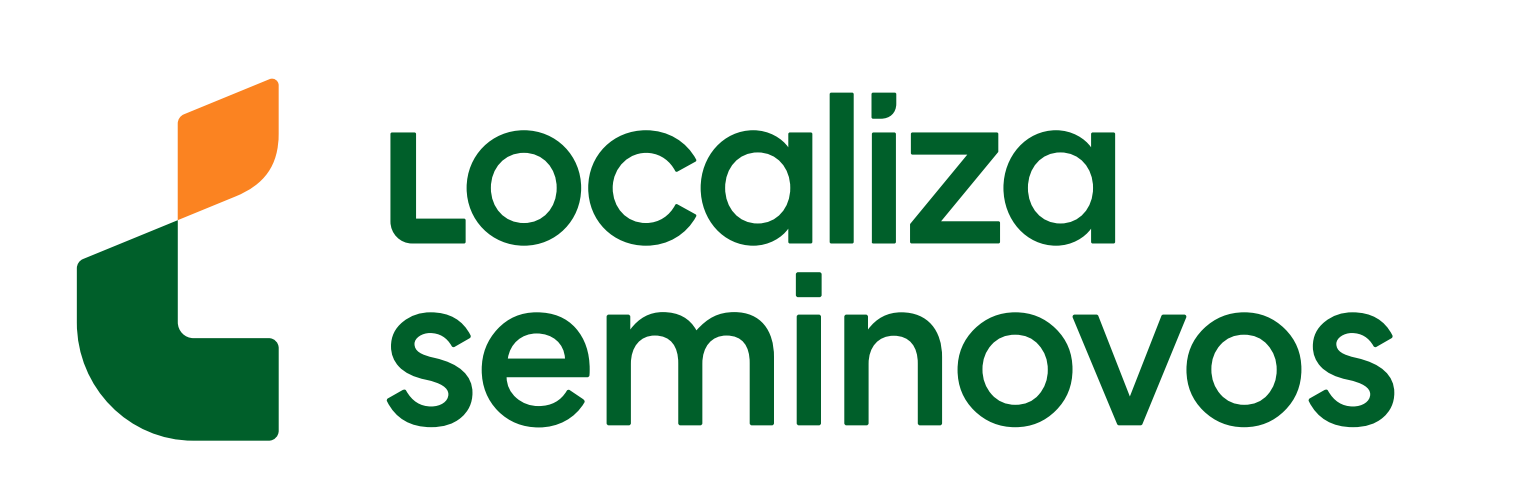

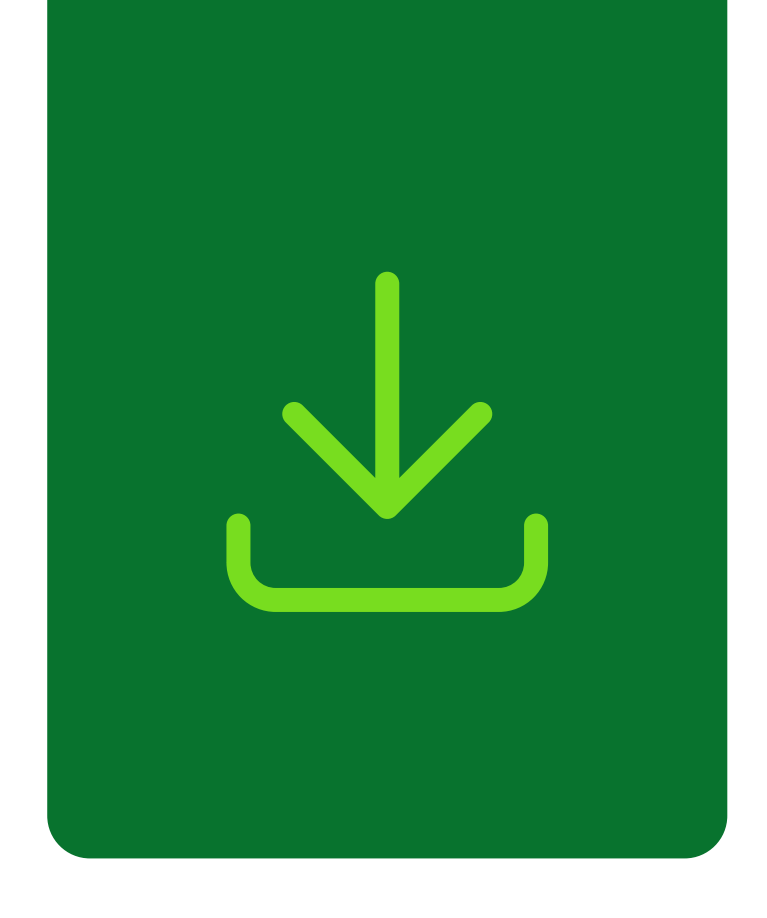

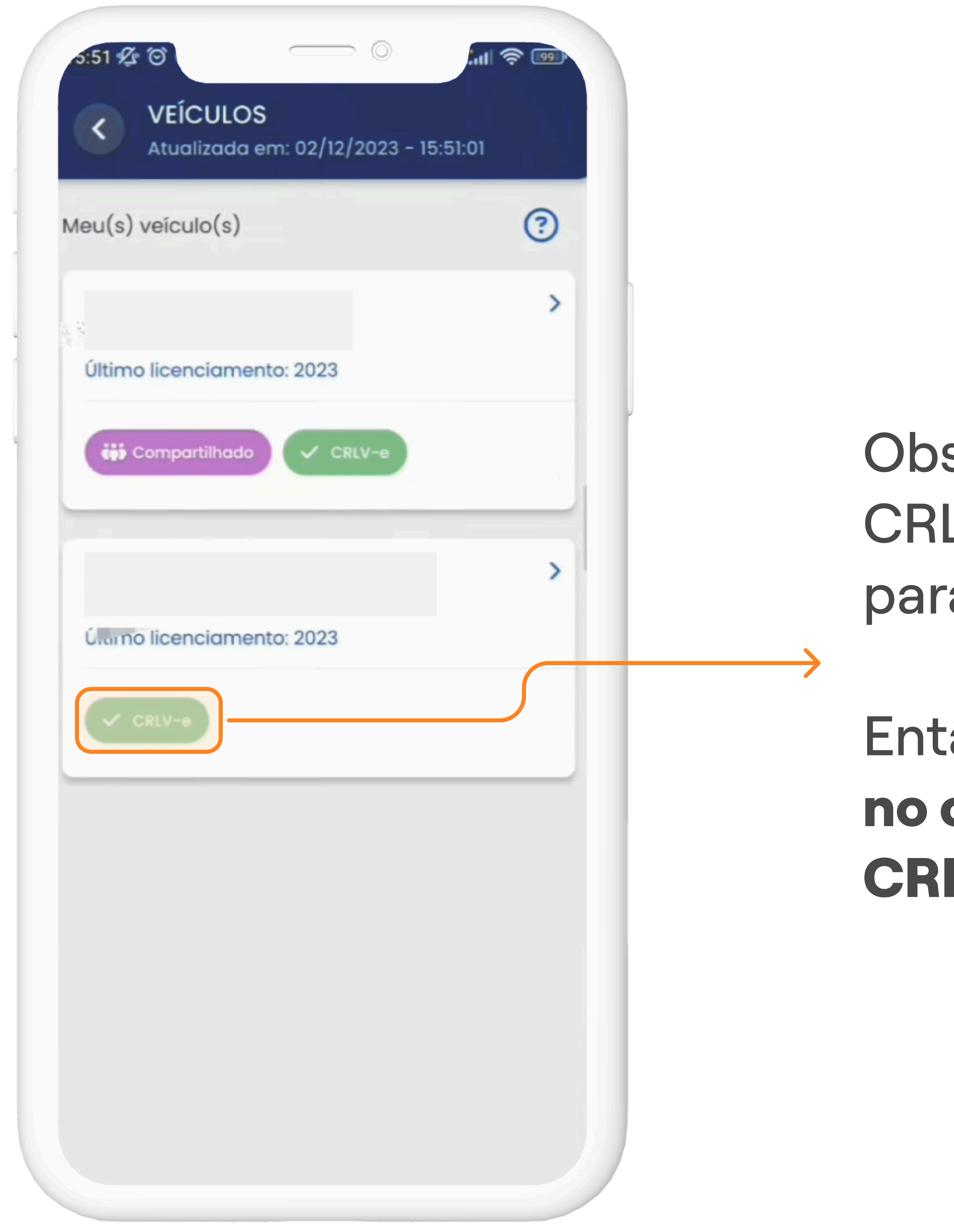

Observe que a tag do CRLV-e irá trocar de cor para verde.

Então, **clique novamente no carro que deseja ver o CRLV-e.** 

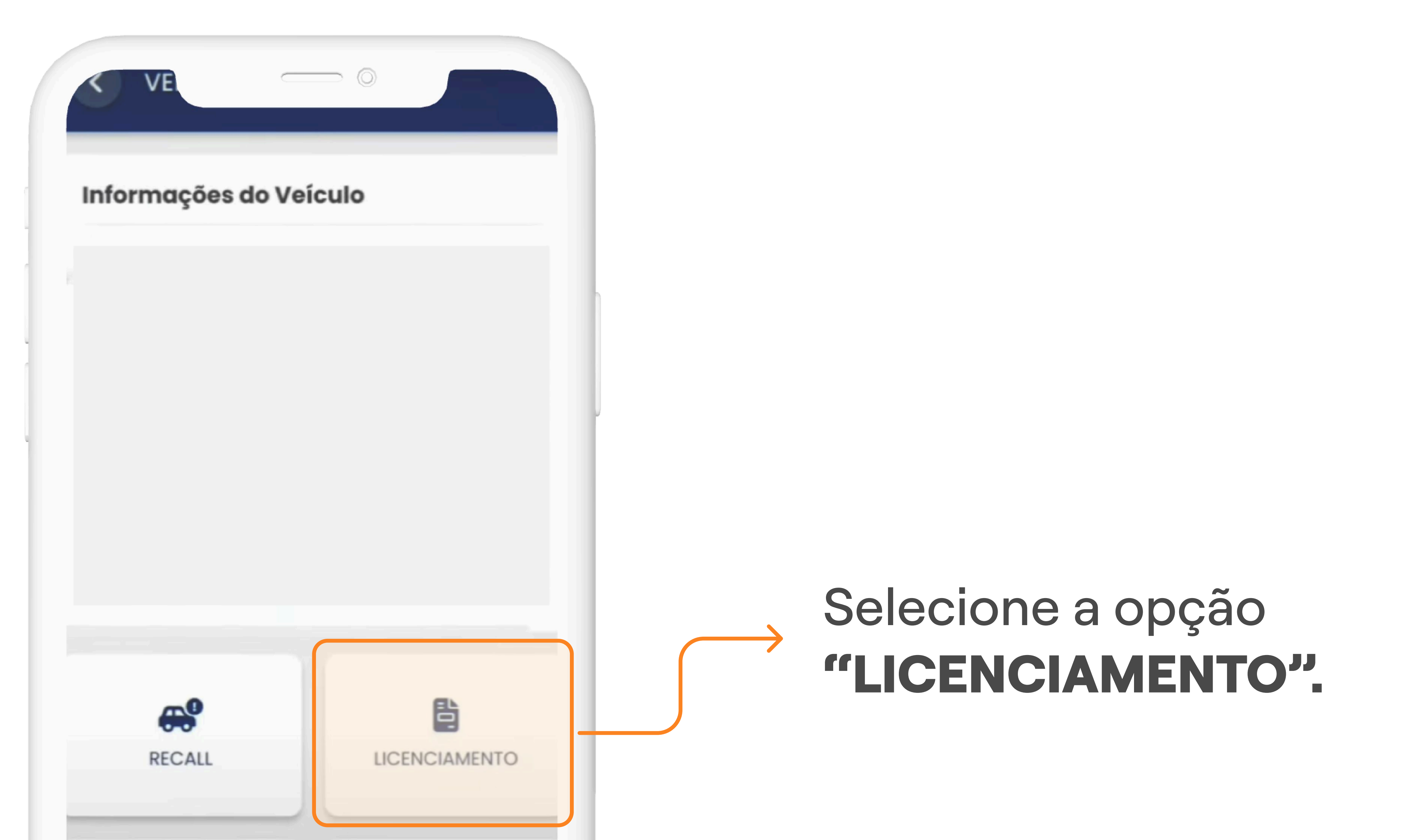

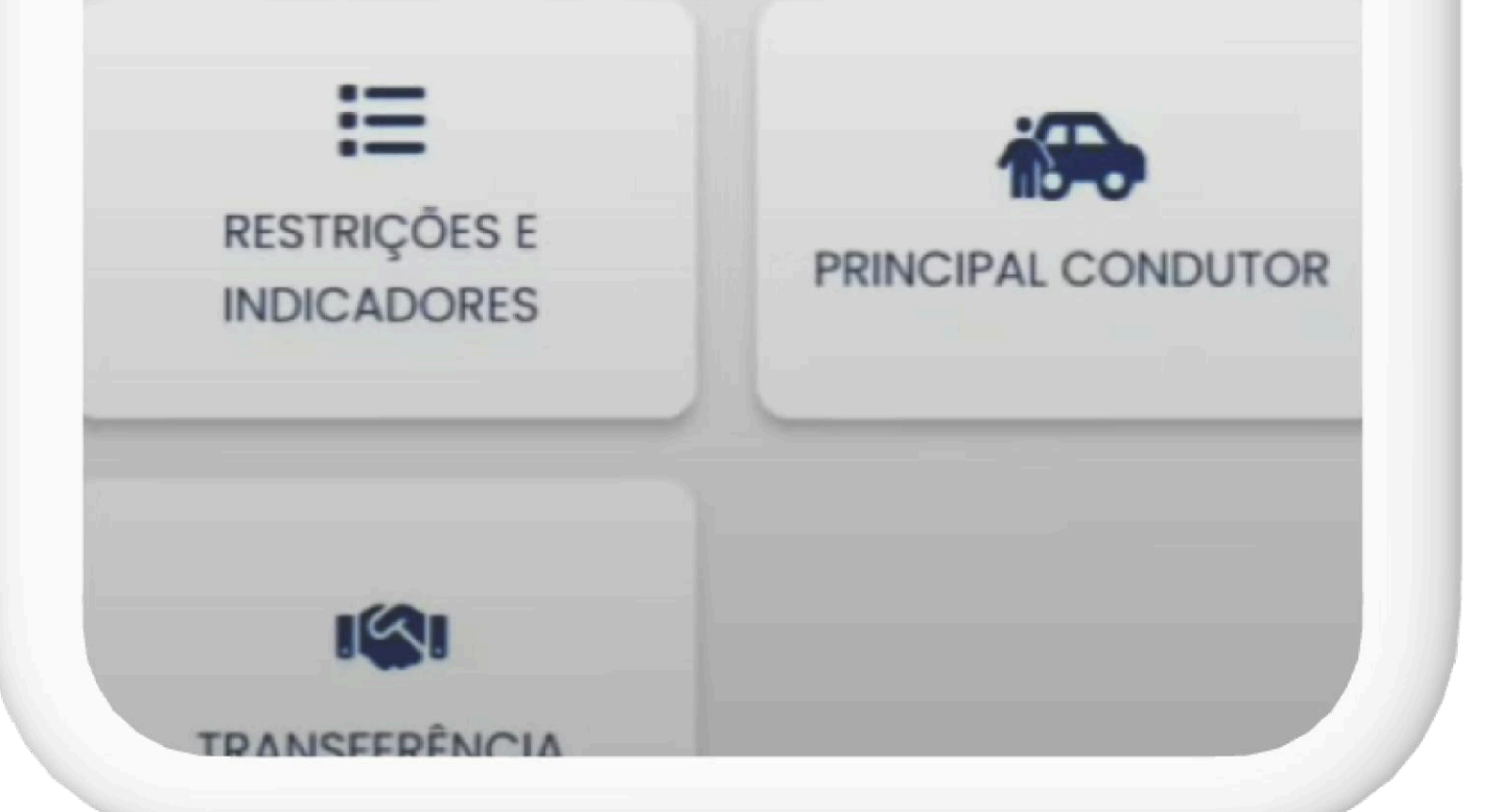

#### 3° PASSO | BAIXE O CRLV-E

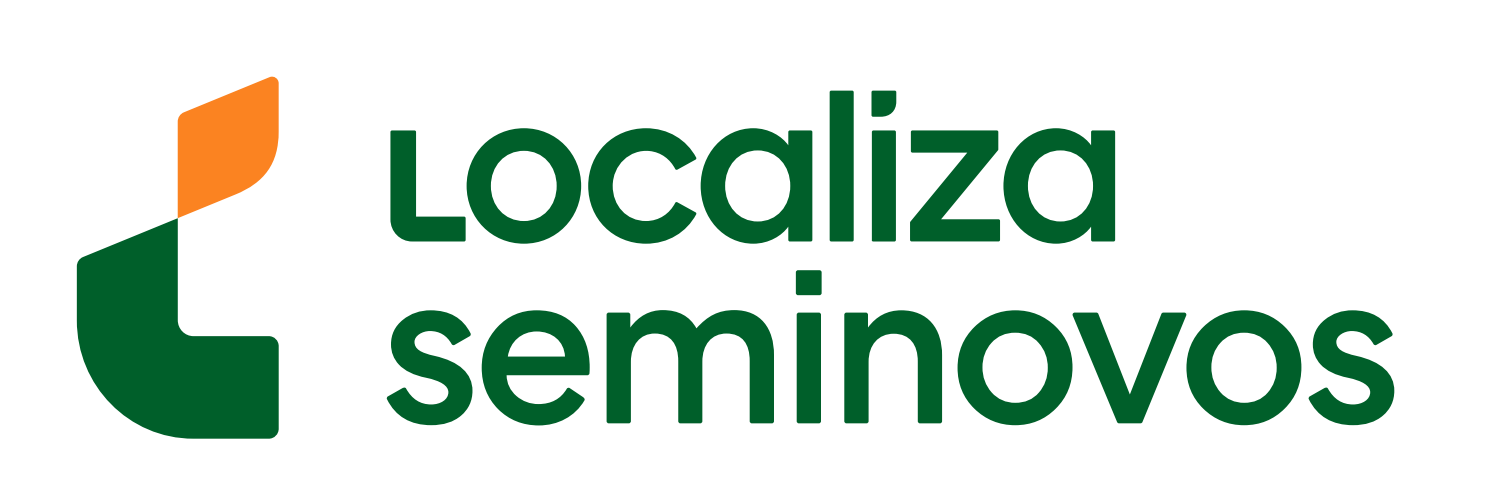

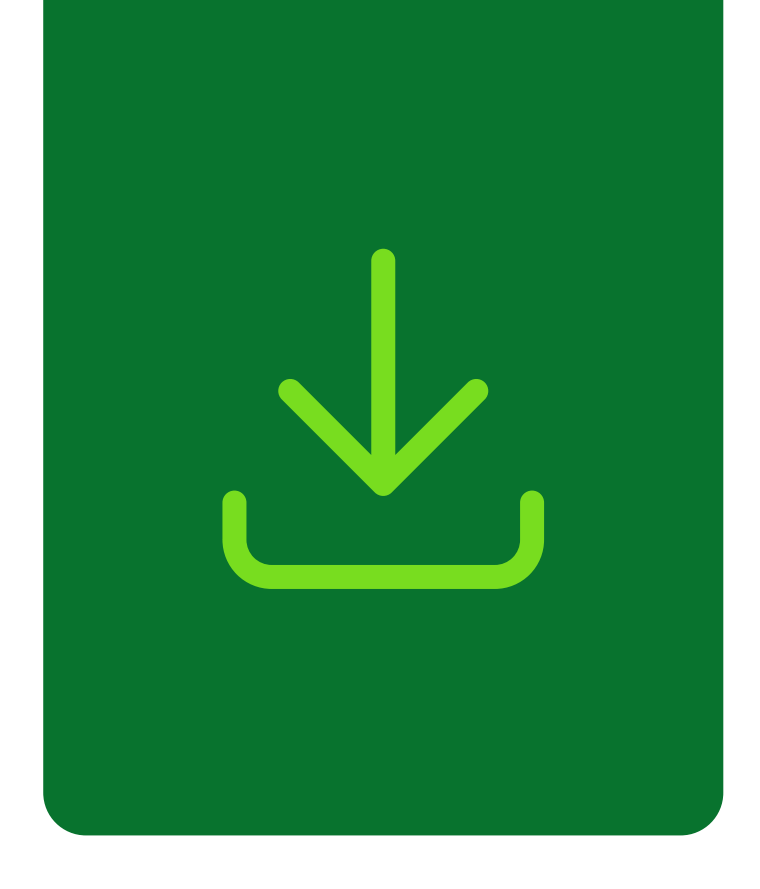

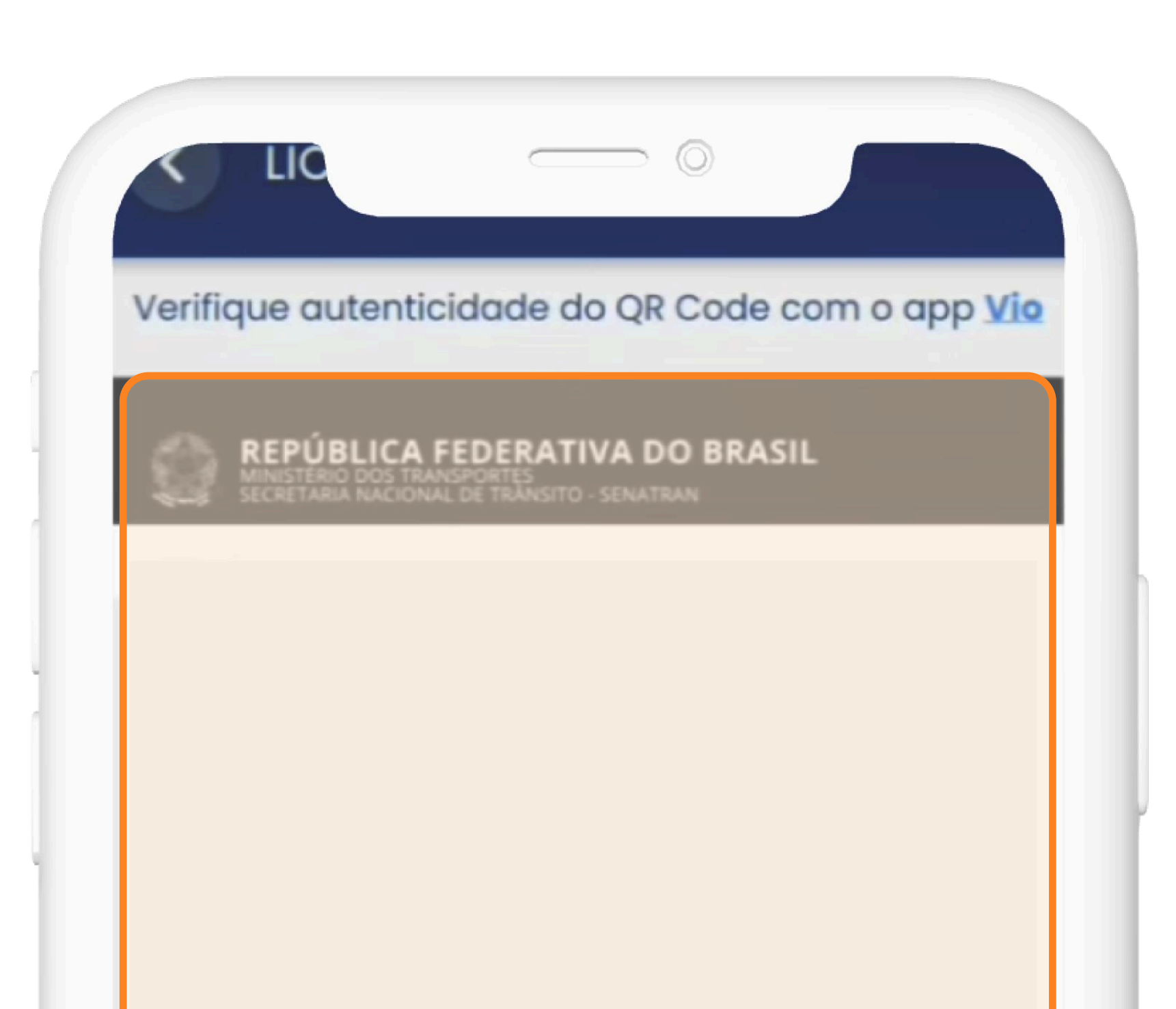

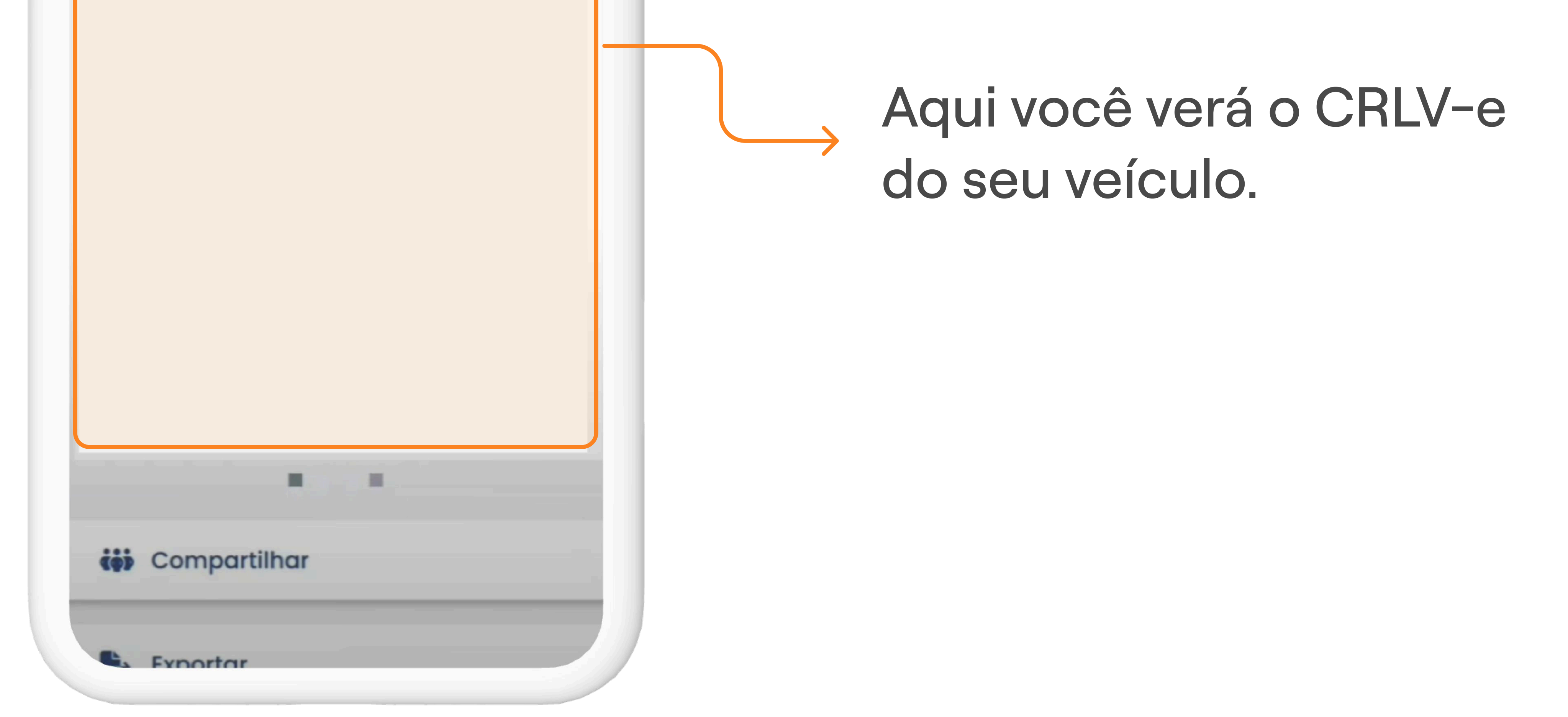

| ERTIFICADO DE REC                                               | GISTRO E LICENCIAN | IENTO DE VEÍCULO - ELETRÔNICO |                                                                      | CATEGORIA<br>PARTICULAR                 |                     |                                                       | CAPA<br>*.        | ACIDADE<br>★                 |                       |  |
|-----------------------------------------------------------------|--------------------|-------------------------------|----------------------------------------------------------------------|-----------------------------------------|---------------------|-------------------------------------------------------|-------------------|------------------------------|-----------------------|--|
| ÓDIGO RENAVAM                                                   | 0                  |                               | pp Vio                                                               | POTÊNCIA/CILINDRAD                      | Ă                   |                                                       | PESC<br>1.        | BRUTO TOTAL<br>5             |                       |  |
| LACA                                                            | EXERCÍCIO<br>2020  |                               | de com a                                                             | MOTOR<br>XXX000000                      |                     | CMT<br>2.1                                            | E0                | xos                          | LOTAÇÃO<br><b>05P</b> |  |
| NO FABRICAÇÃO                                                   | ANO MODELO<br>2012 |                               | este QRCc                                                            | CARROCERIA<br>NãO APLICAVEL             |                     |                                                       |                   |                              |                       |  |
| ÚMERO DO CRV                                                    | 00                 |                               | Valide                                                               | NOME<br>LEANDRO DA                      | SILVA               |                                                       |                   |                              |                       |  |
| DOIGO DE SEGURANO                                               | A DO CLA           | CAT                           | _                                                                    |                                         |                     | ]                                                     | CPF/CNPJ<br>000.0 | 00.000-                      | 00                    |  |
| ARCA / MODELO / VE                                              | D<br>RSÃO          | ***                           | _                                                                    | LOCAL<br>SAO PAULO                      | SP                  |                                                       |                   | DATA<br>31/0                 | 7/2020                |  |
|                                                                 | ***** **           |                               | _                                                                    |                                         | ASSINADO (          | DIGITALMENTE P                                        | ELO DETRAN        | 0                            |                       |  |
| ASSAGEIRO                                                       | AUTOMOVEL          |                               |                                                                      | DADOS DO SEGURO                         | DPVAT               |                                                       | No. com           | 001                          | 50316161              |  |
| ACA ANTERIOR / UF                                               | CHASSI             | x00x0xx000000                 |                                                                      | *                                       | *                   | QUITAÇÃO                                              |                   |                              | ARCELADO              |  |
|                                                                 |                    |                               | _                                                                    | REPASSE OBRIGATÓRI<br>FUNDO NACIONAL DE | O AO<br>SAÚDE (R\$) | CUSTO DO<br>BILHETE (R\$)                             |                   | CUSTO EFETIV<br>DO SEGURO (F | 0<br>R\$)             |  |
| OR PREDOMINANTE     COMBUSTIVEL       PRETA     ALCOOL/GASOLINA |                    |                               | REPASSE OBRIGATÓRIO AO<br>DEPARTAMENTO NACIONAL DE<br>TRÂNSITO (R\$) |                                         | VALOR DO IO         | IOF (R\$) VALOR TOTAL A SER PA<br>PELO SEGURADO (R\$) |                   | A SER PAGO<br>DO (R\$)       |                       |  |
| BSERVAÇÕES DO VI                                                | EÍCULO             |                               |                                                                      | INFORMAÇÕES DO                          | SEGURO DPV          | AT                                                    |                   |                              |                       |  |
|                                                                 |                    |                               |                                                                      |                                         |                     |                                                       |                   |                              |                       |  |

O documento será parecido com este ao lado e ele estará disponível para **download.** 

|  | 1 |  |  |
|--|---|--|--|
|  |   |  |  |

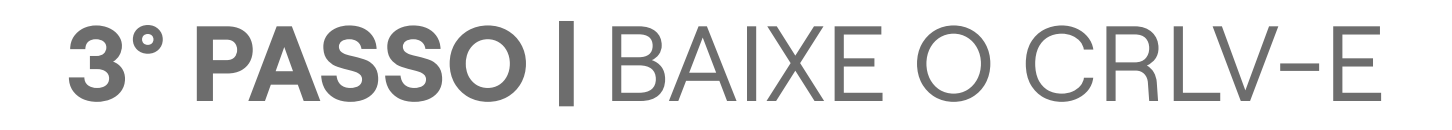

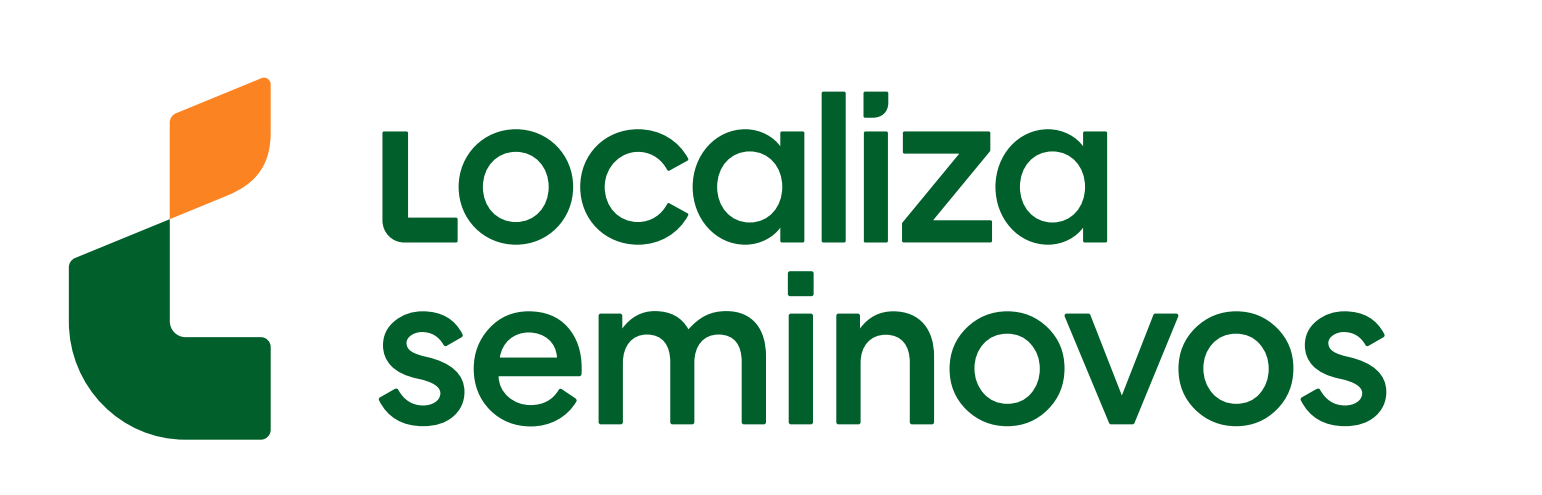